# **GUÍA DEL USUARIO**

# **Sensor eValuator**

Pruebas y diagnósticos. Error al reportar. Validación del sensor.

Capacitación y tecnología para moldeadores por inyección

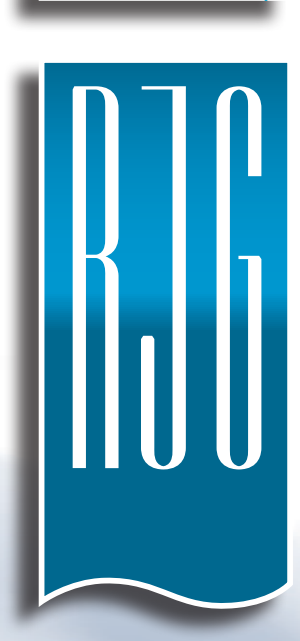

FECHA DE IMPRESIÓN03.02.2020NÚMERO DE REVISIÓN3

# **GUÍA DEL USUARIO** Sensor eValuator

#### INTRODUCCIÓN DE GUÍA DEL USUARIO ш **EXENCIÓN DE RESPONSABILIDAD** CONFORMIDAD 111 PRIVACIDAD ш 111 **AI FRTAS** DESCRIPCIÓN GENERAL DEL PRODUCTO IV **GUÍA DE INICIO RÁPIDO INICIAR EQUIPO Y APLICACIÓN** 2 EJECUTAR UNA PRUEBA AUTOMATIZADA DEL SENSOR 3 EJECUTAR UNA PRUEBA MANUAL DE FUERZA DEL SENSOR 4 SENSORES DE GALGAS EXTENSIOMÉTRICAS 4 SENSORES PIEZOELÉCTRICOS 5 GENERAR Y DISTRIBUIR INFORMES 6

# RESUMEN HARDWARE DEL SENSOR EVALUATOR AP 32C CABLE DE SENSOR LYNX TABLETA APLICACIÓN DEL SENSOR EVALUATOR PRUEBA AUTOMATIZADA DEL SENSOR PRUEBA DE FUERZA MANUAL DEL SENSOR DE GALGAS EXTENSIOMÉTRICAS

| EXTENSIOMÉTRICAS                                  | 12 |
|---------------------------------------------------|----|
| PRUEBA MANUAL DE FUERZA DEL SENSOR PIEZOELÉCTRICO | 13 |
| RESULTADOS DE PRUEBA DEL SENSOR                   | 14 |
| INFORMES DE PRUEBA DEL SENSOR                     | 15 |

7

8

8

9 9

10

TT.

# HERRAMIENTAS DE USUARIO

| PRUEBAS AUTOMATIZADAS DE SENSORES                          | 18 |
|------------------------------------------------------------|----|
| SENSORES MÚLTIPLES                                         | 18 |
| PRUEBAS MANUALES DE FUERZA DEL SENSOR                      | 19 |
| SENSORES DE GALGAS EXTENSIOMÉTRICAS                        | 19 |
| SENSORES PIEZOELÉCTRICOS                                   | 20 |
| INFORMES DE PRUEBA DEL SENSOR                              | 21 |
| CONFIGURACIÓN                                              | 23 |
| INSTALACIÓN Y CONFIGURACIÓN                                | 24 |
| DESCARGA E INSTALACIÓN DE APLICACIONES DESDE LA<br>TABLETA | 24 |
| ACTUALIZAR APLICACIÓN                                      | 25 |
| ACTUALIZAR LISTA DE SENSOR EVALUATORS                      | 25 |
| ACTUALIZAR LISTA DE SENSORES                               | 26 |
| ACTUALIZACIONES                                            | 27 |
| APLICACIÓN                                                 | 27 |
| FIRMWARE                                                   | 27 |

# 17DIAGNÓSTICO DE FALLAS29

| SENSORES DE GALGAS EXTENSIOMÉTRICAS               | 30 |
|---------------------------------------------------|----|
| FALLA DE COMUNICACIÓN                             | 30 |
| FALLA DE PRUEBA DE CALIBRE/CABLE                  | 30 |
| FALLA DE DERIVA DE CERO                           | 30 |
| FALLA DE PRUEBA DE FUERZA                         | 30 |
| SENSORES PIEZOELÉCTRICOS                          | 31 |
| FALLA DE COMUNICACIÓN                             | 31 |
| FALLA DE PRUEBA DE FUERZA                         | 31 |
| PASE DE PRUEBA DE FUERZA SIN APLICACIÓN DE FUERZA | 31 |
| FALLA DE DERIVA                                   | 32 |
| BASE DE CONOCIMIENTOS                             | 33 |
| SOPORTE AL CLIENTE                                | 34 |

# INTRODUCCIÓN DE GUÍA DEL USUARIO

Lea, entienda y cumpla con las siguientes instrucciones. Estas instrucciones deben permanecer disponibles como referencia todo el tiempo.

# **EXENCIÓN DE RESPONSABILIDAD**

Puesto que RIG, Inc. no tiene control sobre el uso que otros puedan hacer de este material, no garantiza que se obtendrán los mismos resultados que los aquí descritos. RIG, Inc. tampoco garantiza la efectividad o seguridad de cualquier diseño posible o sugerido de artículos de manufactura según lo aquí ilustrado por cualquier fotografía, dibujo técnico y demás. Cada usuario del material o diseño, o de ambos, deberá hacer sus propias pruebas para determinar la adecuación del material o de cualquier material para el diseño, así como la adecuación del material, proceso y/o diseño para su propio uso específico. Las declaraciones concernientes a usos posibles o sugeridos del material o los diseños aquí descritos no deben interpretarse como si constituyeran una licencia bajo alguna patente de RJG, Inc. que cubra dicho uso o como recomendaciones de uso de dicho material o los diseños en caso de infracción de una patente.

# CONFORMIDAD

El sistema CoPilot<sup>™</sup> (incluido el Sensor eValuator Versión 2.0)" ha sido diseñado y probado de acuerdo con los siguientes estándares:

## EN 61326-1:2013

Requisitos de EMC para equipos eléctricos de medición, control y uso en laboratorio. Destinado a su uso en ubicaciones industriales.

### IEC 61010-1:2010

Requisitos de seguridad para equipos eléctricos de medición, control y uso en laboratorio.

El sistema Sensor eValuator cumple con los requisitos de conformidad europea (CE) y es elegible para la venta en la Unión Europea (UE).

PRIVACIDAD

Diseñado y desarrollado por RJG, Inc. Diseño del manual, formato y estructura de derechos de autor 2020 de RJG, Inc. Derechos reservados de documentación de contenido 2020 de RJG, Inc. Todos los derechos reservados. El material aquí contenido no puede copiarse por medios manuales, mecánicos o electrónicos, ya sea en su totalidad o en parte, sin el previo consentimiento por escrito de RJG, Inc. Por lo general, el permiso de uso se otorga en conjunto con el uso entre compañías que no esté en conflicto con los mejores intereses de RJG.

# **ALERTAS**

Los siguientes tres tipos de alerta son usados de acuerdo a la necesidad de más aclaración o para remarcar la información presentada en el manual:

# 🕖 Término

Una definición de un término o términos utilizados en el texto.

**NOTE** Una "nota" proporciona información adicional sobre un tema de debate.

**CAUTION** El texto de "precaución" se usa para concientizar al operador sobre las condiciones que pueden provocar daños en el equipo y lesiones al personal.

# **DESCRIPCIÓN GENERAL DEL PRODUCTO**

El Sensor eValuator proporciona pruebas de hasta 30 sensores de presión de cavidad Lynx simultáneamente, incluidos los siguientes:

Pruebas automáticas

• Sensores de galgas extensiométricas

Comunicación Lynx, compensación cero, y pruebas de alambre roto/de calibre fallidas

Sensores piezoeléctricos

COMUNICACIÓN Lynx y pruebas de deriva

Pruebas manuales

- Sensores de galgas Prueba de fuerza básica extensiométricas
- Sensores piezoeléctricos Prueba de fuerza básica

# **E**specificaciones

Modelos de sensores compatibles

• Galga extensiométrica

LS-B-127-50/125/500/2000, LS-B-159-4000, LES-B-127-50/125/500/2000, LES-B-159-4000, MCSG-B-60-50, MCSG-B-127-125/500/2000, & MCSG-B-159-4000

Piezoeléctrico

6157, 6159, 9204, 9210, & 9211

#### Hardware

- Requerimientos de energía 12 V DC
- Sensores Max Lynx

### Aplicación

• Tableta Samsung Galaxy Tab 4 • Requisitos de sistema Android 4.4 KitKat o posterior operativo 10 MB

30

• Memoria requerida

Este producto incluye:

- | RIG, Inc. AP 32C con adaptador USB WiFi (TP Link TL - WN7225N v3.8)
- | Tableta Samsung de 7" con cable USB
- | Estuche para tableta OtterBox
- | Cable de alimentación de |2 V CC
- | Cable de Lynx

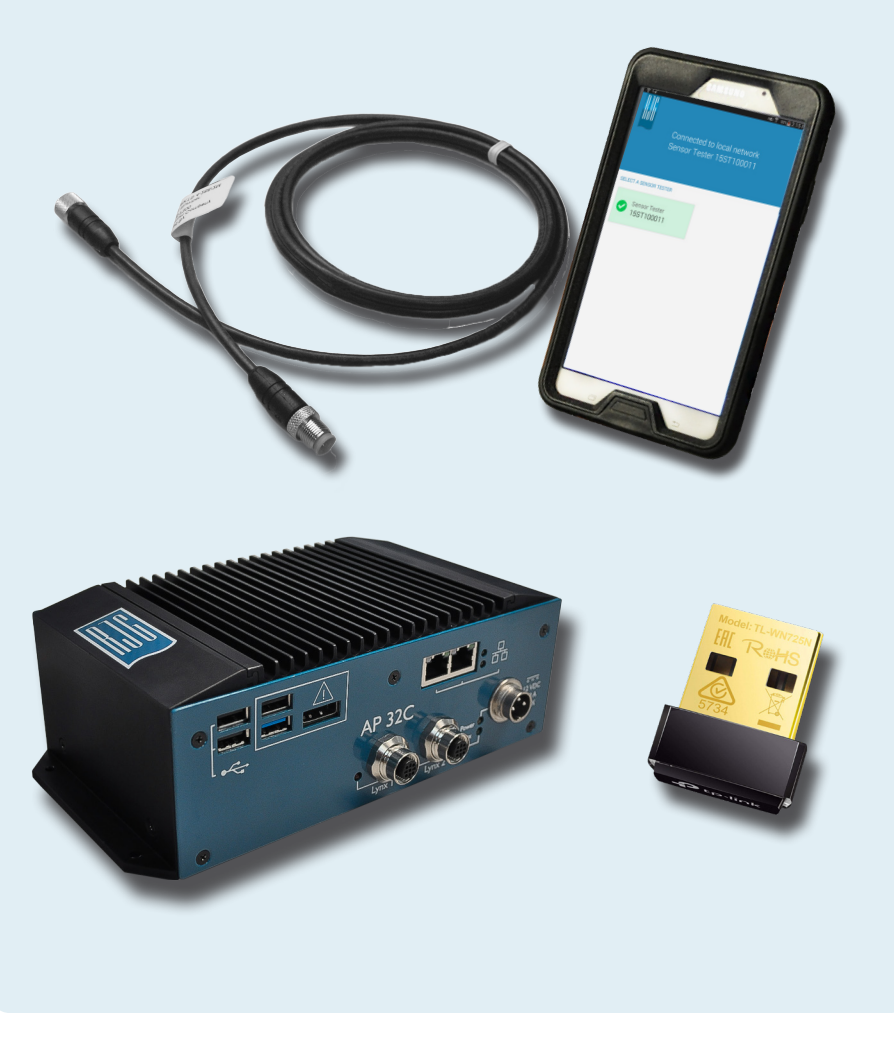

### RJG, INC. SENSOR eVALUATOR | GUÍA DEL USUARIO

# **GUÍA DE INICIO RÁPIDO**

| INICIAR EQUIPO Y APLICACIÓN                     | 2 |  |
|-------------------------------------------------|---|--|
| EJECUTAR UNA PRUEBA AUTOMATIZADA DEL SENSOR     | 3 |  |
| EJECUTAR UNA PRUEBA MANUAL DE FUERZA DEL SENSOR | 4 |  |
| SENSORES DE GALGAS EXTENSIOMÉTRICAS             | 4 |  |
| SENSORES PIEZOELÉCTRICOS                        | 5 |  |
| GENERAR Y DISTRIBUIR INFORMES                   | 6 |  |

# **INICIAR EQUIPO Y APLICACIÓN**

Conecte el cable de alimentación al puerto de alimentación AP 32C 1 y a una fuente de alimentación. La luz verde de 2 indicación de energía indicará que el AP 32C está encendido; si no hay luz verde visible, el AP32C está apagado.

Conecte el cable Lynx a la entrada de Linux AP 32C y los sensores a probar; asegúrese de que el adaptador USB WiFi proporcionado esté insertado en el puerto USB AP 32C.

Selecione 🖑 el 4 icono de la aplicacióndel Sensor eValuator de RJG en la página de inicio de la tableta para iniciar la aplicación.

**NOTE** WiFi debe estar habilitado en la tableta para conectarse al Sensor eValuator.

**i NOTE** Para un rendimiento óptimo, la tableta debe estar físicamente cerca del Sensor eValuator y los sensores que se están probando.

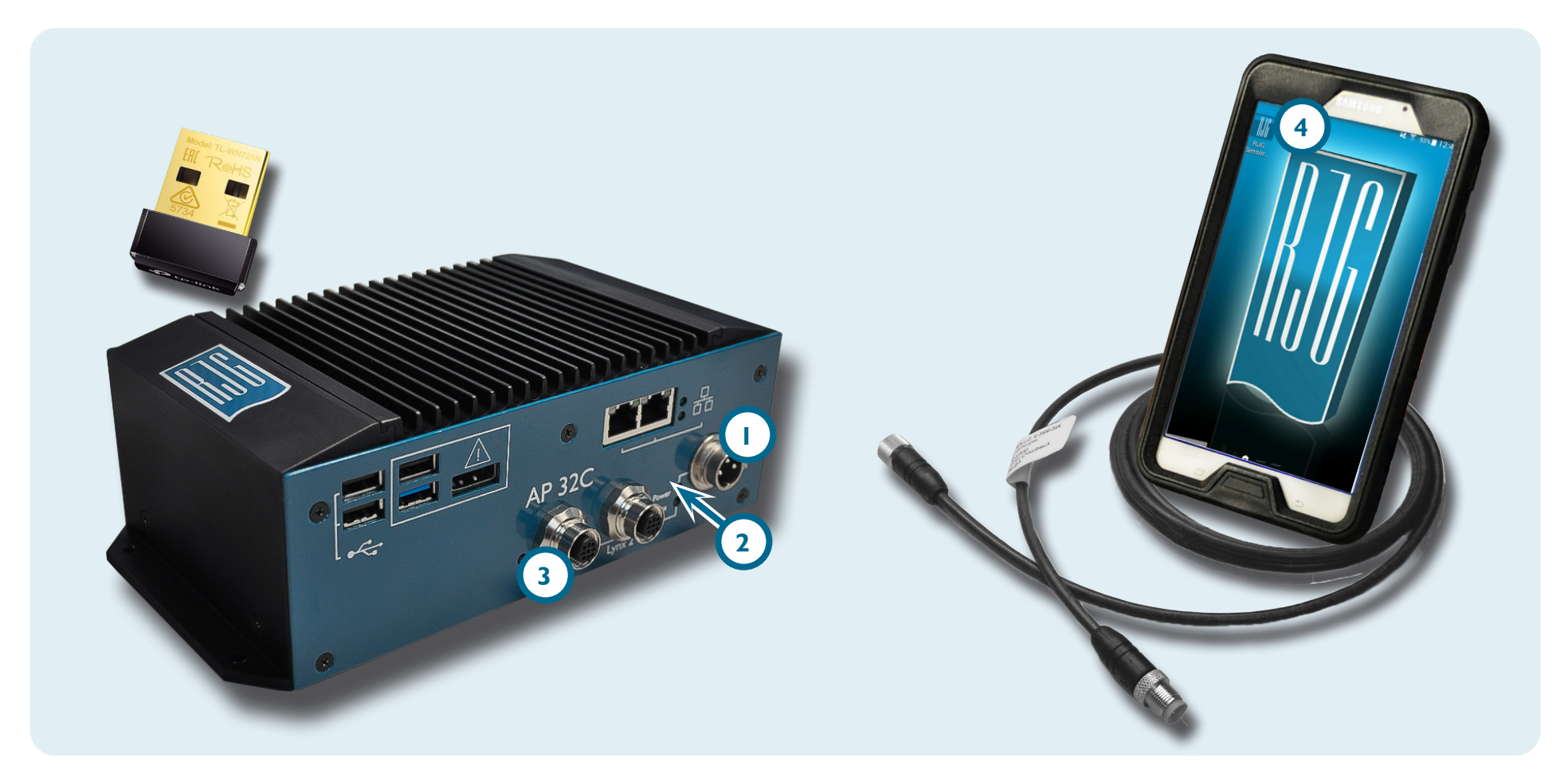

# EJECUTAR UNA PRUEBA AUTOMATIZADA DEL SENSOR

Seleccione U un icono de Sensor eValuator en la página de inicio de la aplicación con la cual conectarse. El icono del Sensor eValuator será de color gris hasta que se seleccione, y se volverá verde después de la selección. Si se conectan varios sensores para la prueba, aparecerá una ventana emergente para determinar si cada sensor conectado es el mismo o diferente modelo(s). Seleccione U la respuesta adecuada para que los sensores conectados continúen.

Introduzca el 2 número de molde en el campo provisto. Seleccione 🖑 3 Comenzar prueba automatizada para probar los sensores. La 4 barra de progreso indicará el progreso de la prueba. Espere a que se complete la prueba.

La **5** página completa de la prueba automatizada indicará cualquier alerta, advertencia y la cantidad de sensores que pasaron la prueba. **Seleccione 1** un **6** sensor para ingresar la información del sensor, incluida la ubicación, el nombre de la cavidad, el tamaño del pin, la sensibilidad, el modelo del sensor y el número de serie del sensor. Complete la prueba ejecutando una prueba de fuerza (página 4).

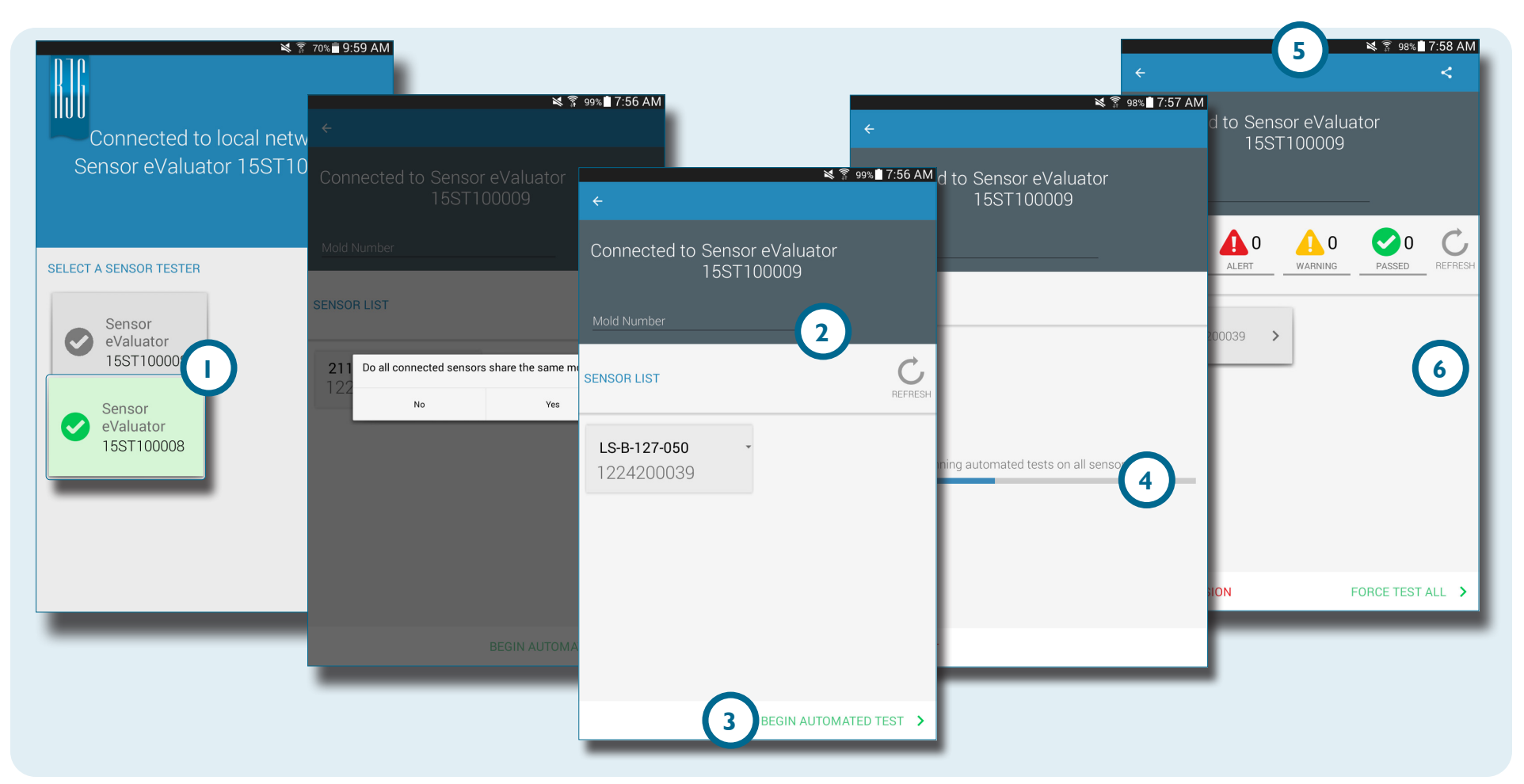

# EJECUTAR UNA PRUEBA MANUAL DE FUERZA DEL SENSOR

Las pruebas de fuerza del sensor requieren que el operador presione físicamente los sensores que se estén probando para que el Sensor eValuator evalúe si el sensor está detectando fuerza.

**NOTE** La aplicación expirará si no se recibe ninguna señal del sensor en un período de tiempo específico; esté listo para aplicar fuerza a los sensores.

# SENSORES DE GALGAS EXTENSIOMÉTRICAS

Después de completar una prueba automatizada, **seleccione** Prueba básica y Fuerza del dispositivo O 2 Toque para comenzar Prueba de fuerza para forzar la prueba de un solo sensor, O 3 Forzar prueba de todo para forzar la prueba de todos los sensores.

Seleccione 🖱 🖪 Finalizar prueba de fuerza para volver a la pantalla de resultados de la prueba cuando la prueba de fuerza haya finalizado.

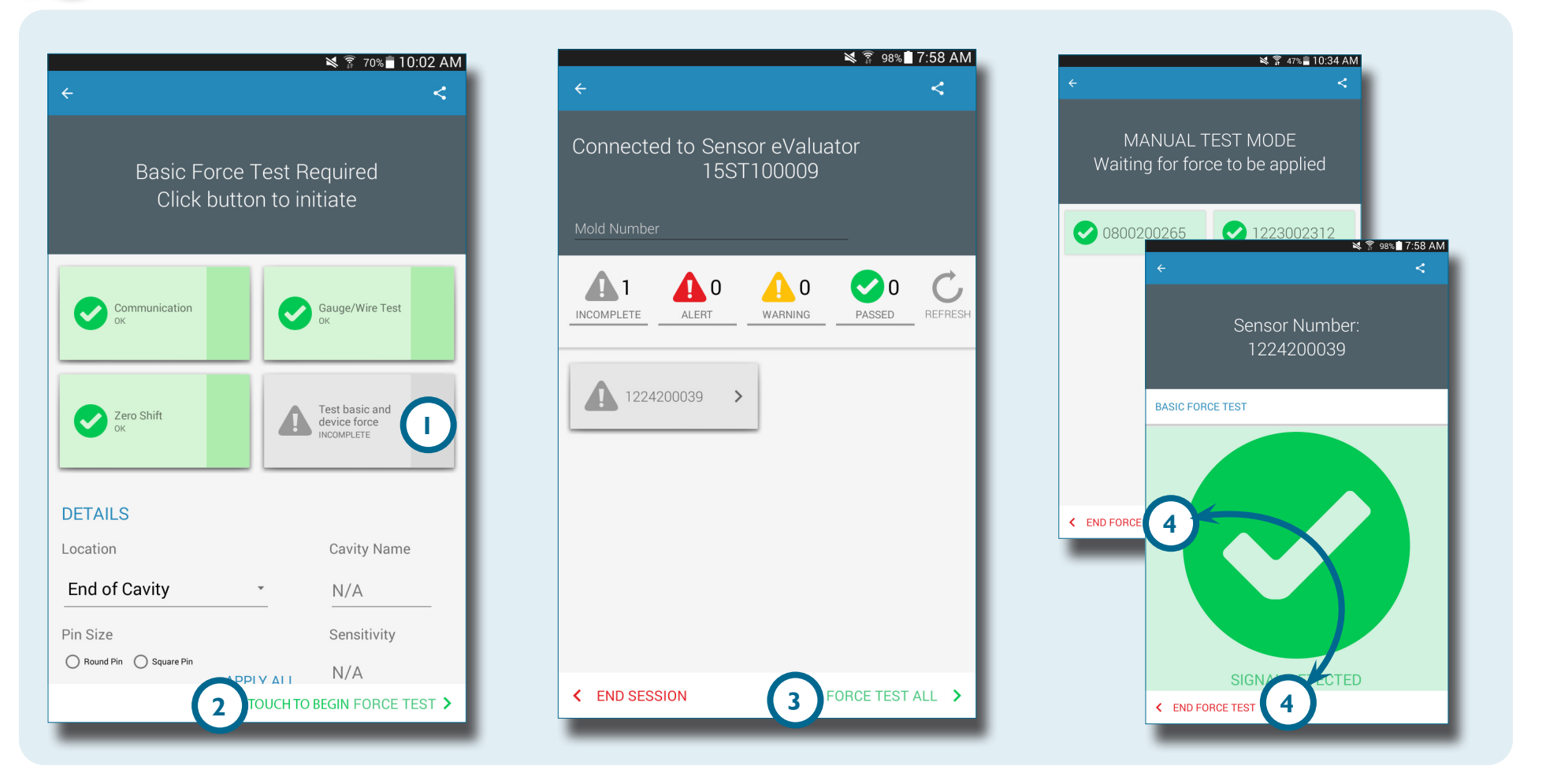

#### GUÍA DE INICIO RÁPIDO | RJG, INC. SENSOR eVALUATOR

A

# SENSORES PIEZOELÉCTRICOS

 $\mathbf{0}$ 

**NOTE** No mueva el cable del adaptador del sensor durante la prueba del sensor piezoeléctrico multicanal. El mover el cable del adaptador del sensor durante la prueba del sensor piezoeléctrico multicanal creará resultados de prueba falsos. Después de completar una prueba automatizada, **seleccione** Prueba básica y Fuerza del dispositivo O 2 Toque para comenzar Prueba de fuerza para forzar la prueba de un solo sensor,O 3 Forzar prueba de todo para forzar la prueba de todos los sensores.

Seleccione 🖱 🖪 Finalizar prueba de fuerza para volver a la pantalla de resultados de la prueba cuando la prueba de fuerza haya finalizado.

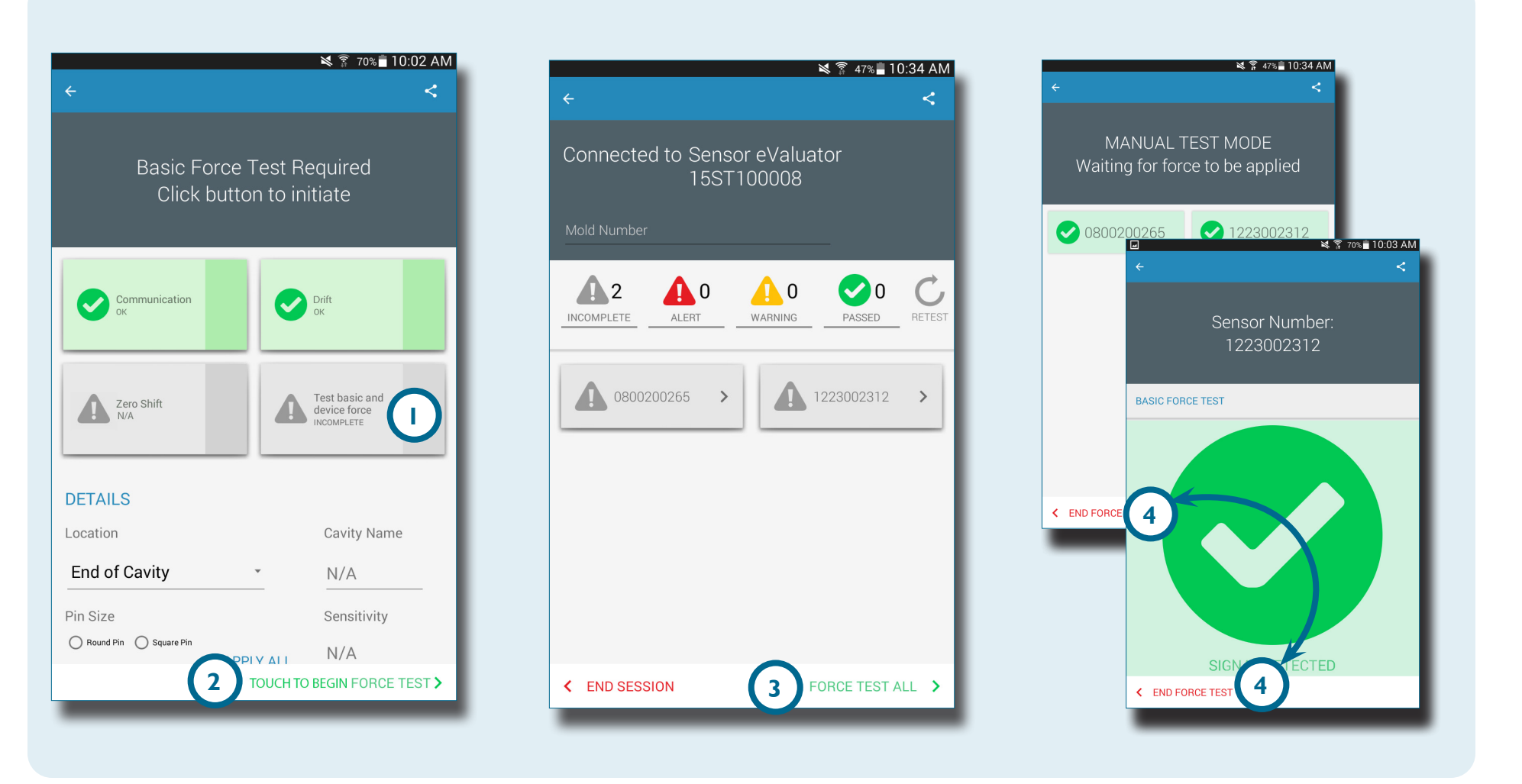

# **GENERAR Y DISTRIBUIR INFORMES**

La aplicación Sensor eValuator genera un archivo de informe para los sensores probados.

Seleccione de la Compartir que está ubicado en la esquina superior derecha de la 2 pantalla de prueba completada. Aparecerá la 3 pantalla del informe.

Seleccione <sup>b</sup>la función de 4 correo electrónico en la 3 pantalla del informe.

Seleccione 🖑 💿 SÍ para desconectarse del hardware del Sensor eValuator y conectarse a una red WiFi.

Envíe el informe por correo electrónico a la dirección de correo electrónico deseada.

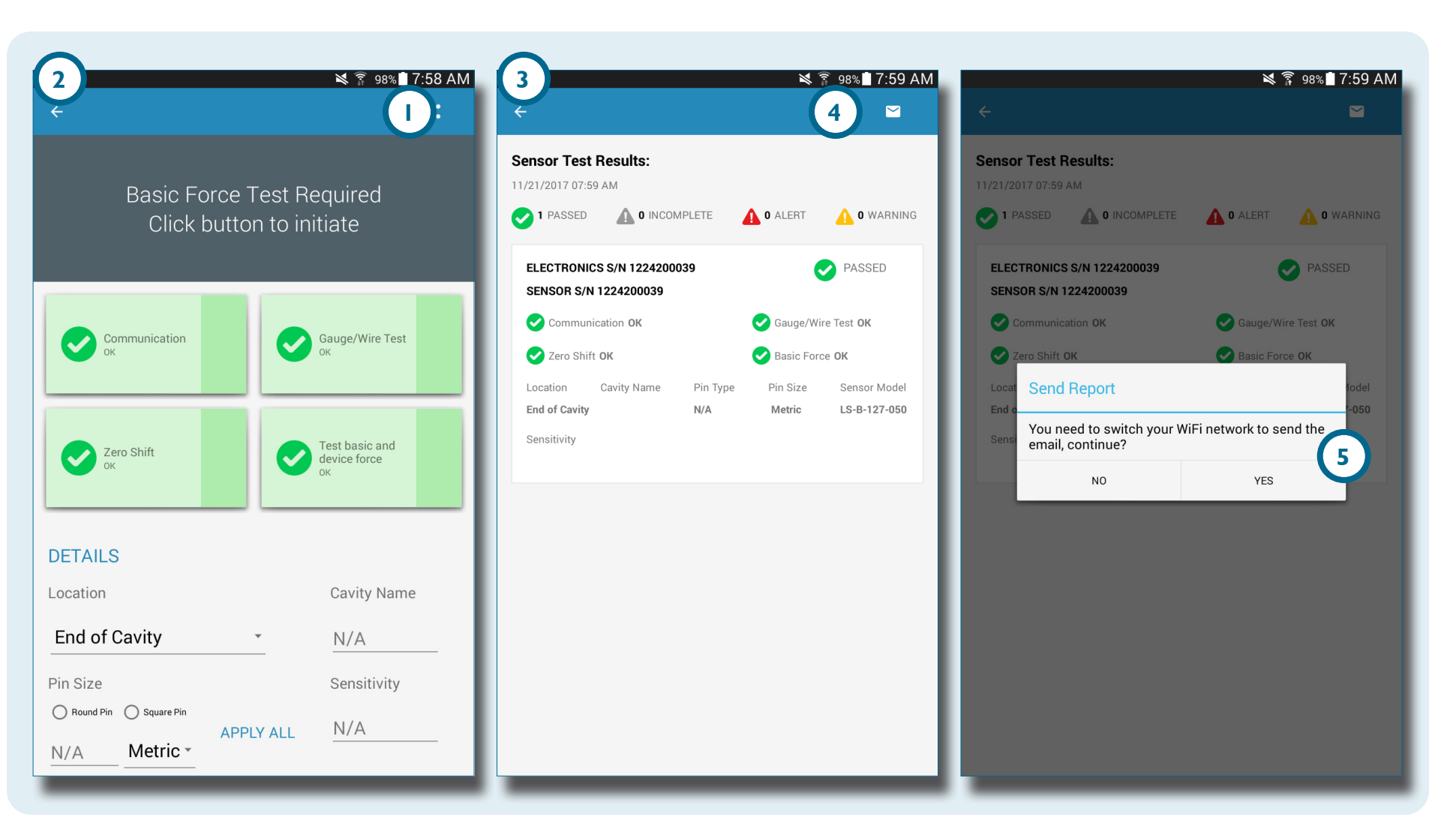

# RESUMEN

| HARDWARE DEL SENSOR EVALUATOR                                 | 8  |
|---------------------------------------------------------------|----|
| AP 32C                                                        | 8  |
| CABLE DE SENSOR LYNX                                          | 9  |
| TABLETA                                                       | 9  |
| APLICACIÓN DEL SENSOR EVALUATOR                               | 10 |
| PRUEBA AUTOMATIZADA DEL SENSOR                                | 11 |
| PRUEBA DE FUERZA MANUAL DEL SENSOR DE GALGAS EXTENSIOMÉTRICAS | 12 |
| PRUEBA MANUAL DE FUERZA DEL SENSOR PIEZOELÉCTRICO             | 13 |
| RESULTADOS DE PRUEBA DEL SENSOR                               | 14 |
| INFORMES DE PRUEBA DEL SENSOR                                 | 15 |

# HARDWARE DEL SENSOR EVALUATOR

**AP 32C** 

El **1** AP 32C verifica el funcionamiento correcto de los sensores de presión de cavidad Lynx e incluye lo siguiente:

- 2 Conector Lynx
   3 Conector de fuente de alimentación
- 4 Indicador de fuente de alimentación
- 5 Adaptador WiFi USB

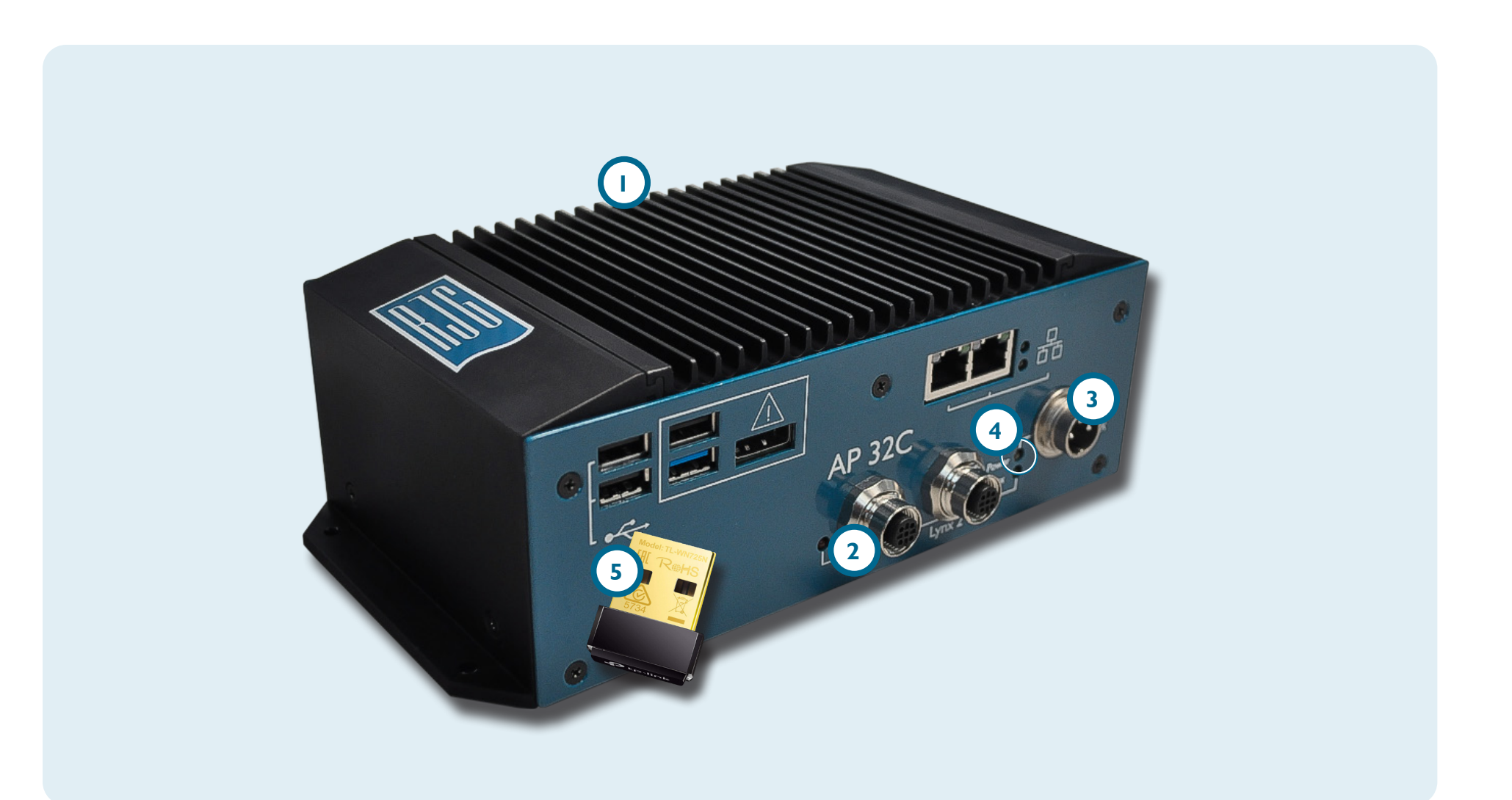

### **CABLE DE SENSOR LYNX**

El cable del sensor Lynx provisto con el AP 32C proporciona una conexión física entre el AP 32C y los sensores piezoeléctricos o de galgas extensométricas para las pruebas.

#### **TABLETA**

La tableta provista con el AP 32C viene precargada con la aplicación Sensor eValuator y proporciona una interfaz de usuario para probar sensores y generar informes de prueba de sensores. Consulte el manual del fabricante de la tableta para obtener instrucciones de funcionamiento y soluciónes de problemas.

**i NOTE** Para un rendimiento óptimo, la tableta debe estar físicamente cerca del Sensor eValuator y los sensores que se están probando.

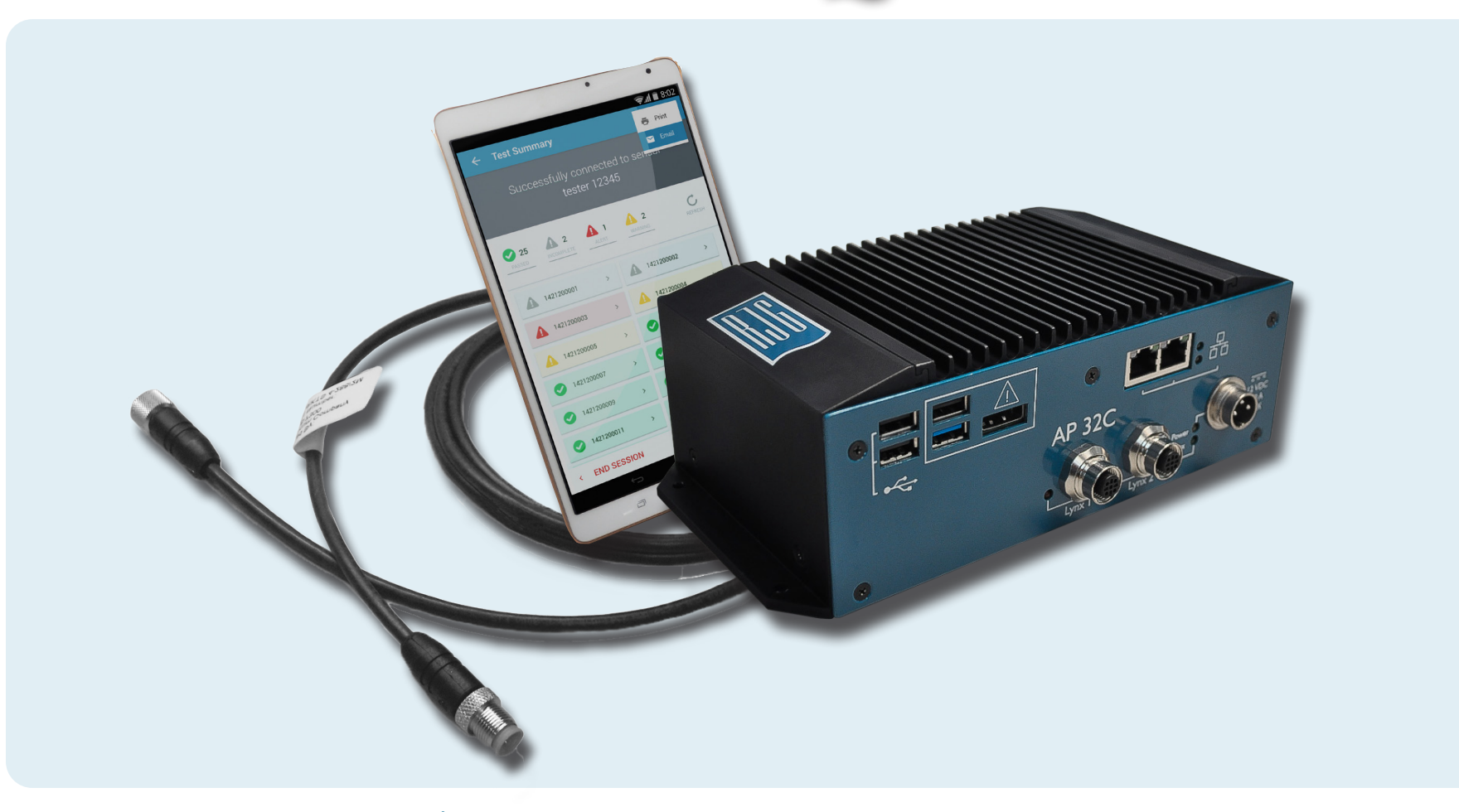

# **APLICACIÓN DEL SENSOR EVALUATOR**

La aplicación Sensor eValuator prueba, etiqueta y genera un informe para hasta 30 sensores simultáneamente.

La aplicación proporciona las siguientes pruebas:

- Pruebas automatizadas de sensor (sensor múltiple o único)
- 2 Pruebas de fuerza manual del sensor de galgas extensiométricas
- 3 Prueba manual de fuerza del sensor piezoeléctrico

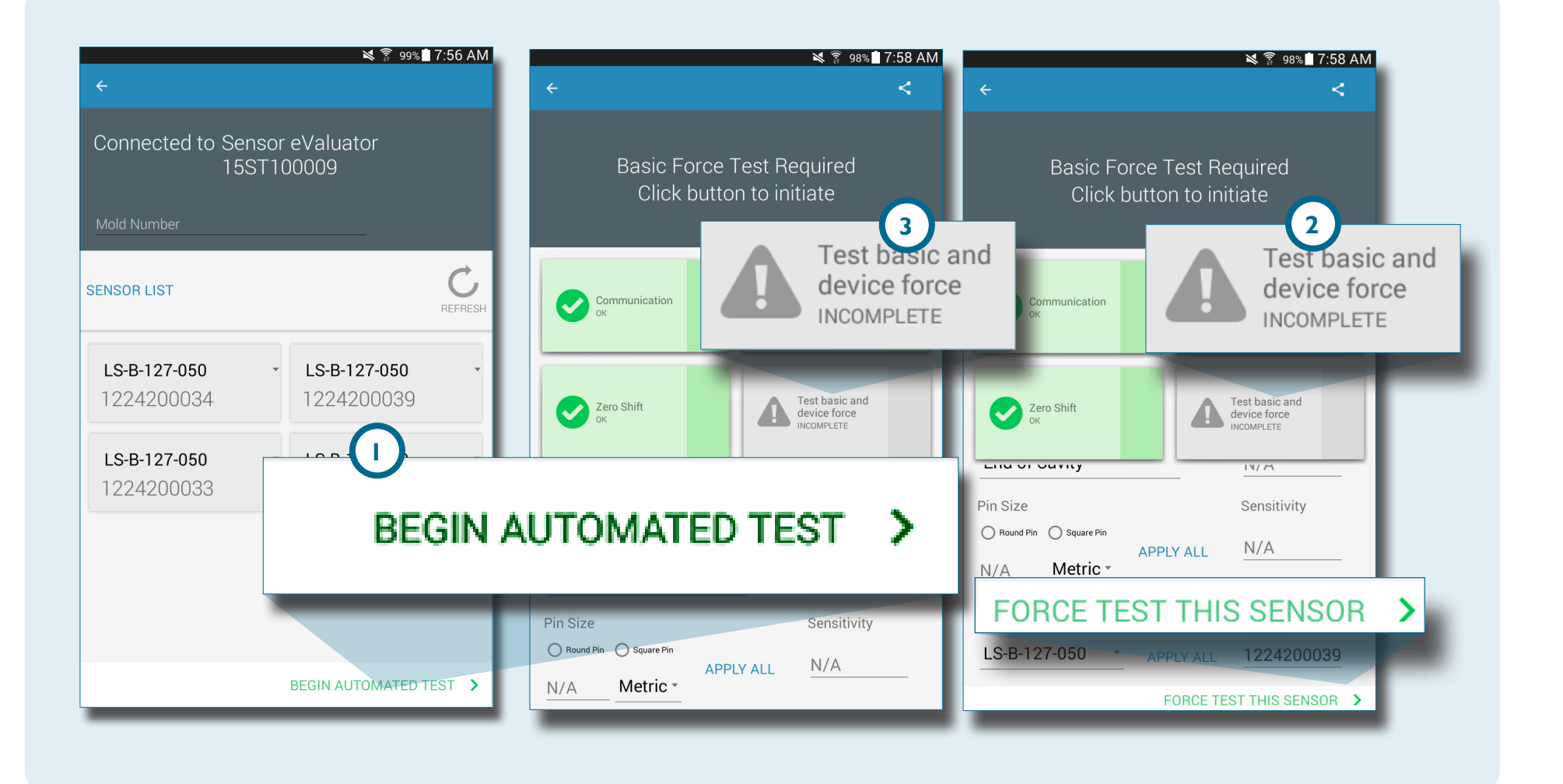

#### PRUEBA AUTOMATIZADA DEL SENSOR

La prueba automática del sensor probará cada sensor conectado al Sensor eValuator simultáneamente para lo siguiente:

#### Comunicación

- 2 Prueba de calibre/cable (solo para galgas extensiométricas)
- 3 Deriva de cero (solo para galgas extensiométricas)
- **4** Deriva (solo para sensores piezoeléctricos)

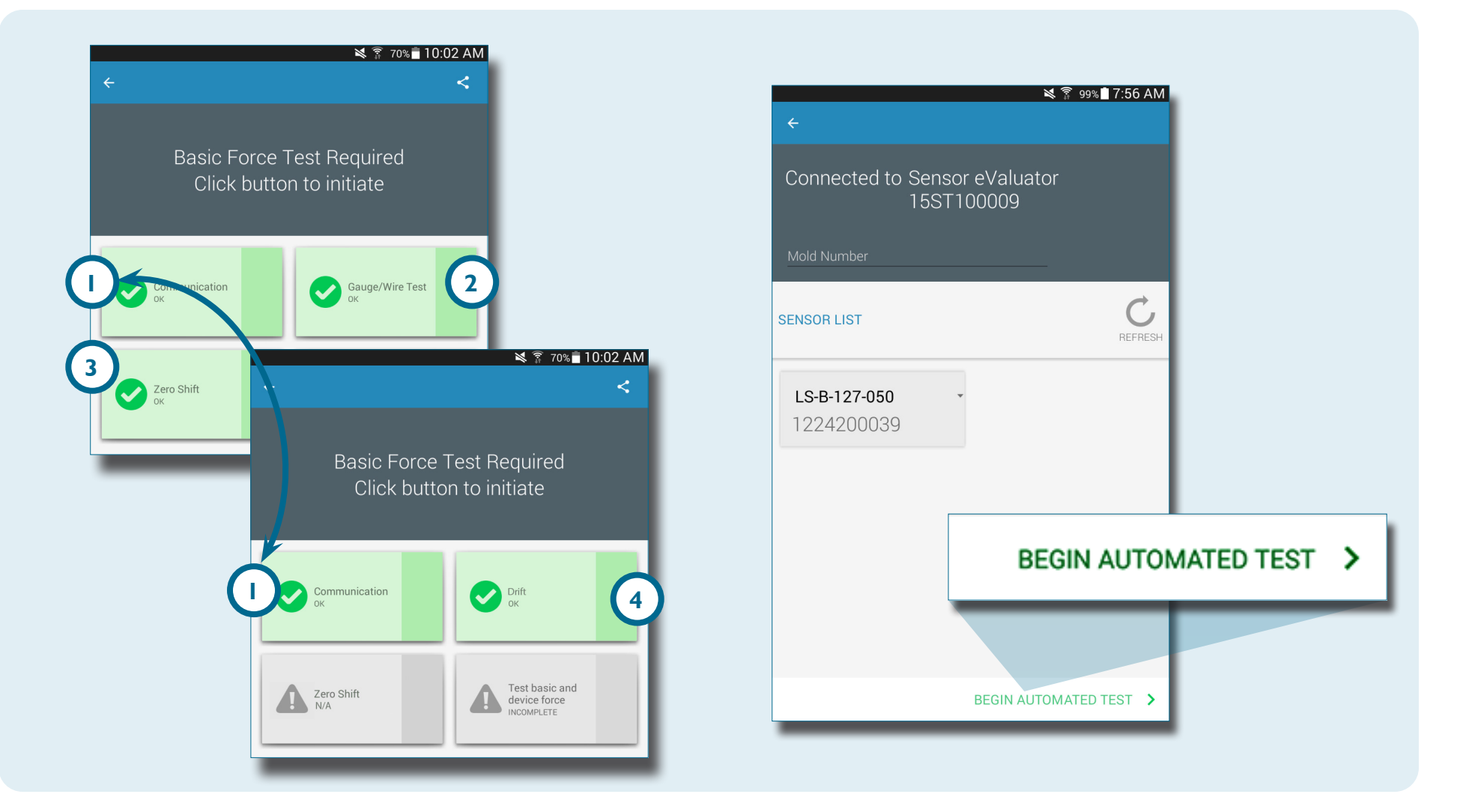

## PRUEBA DE FUERZA MANUAL DEL SENSOR DE GALGAS EXTENSIOMÉTRICAS

La prueba manual de fuerza del sensor de galgas extensométricas prueba la l fuerza básica y de dispositivo. El operador debe presionar físicamente los sensores que se están probando para que el eValuator del sensor evalúe si el sensor está detectando fuerza. La prueba de fuerza manual del sensor de galgas extensométricas mostrará una página de 2 prueba en progreso, luego una pantalla de 3 Señal detectada **O** 4 Ninguna señal detectada para indicar si se detecta o no una señal del sensor.

**i NOTE** La aplicación expirará si no se recibe ninguna señal del sensor dentro de un período de tiempo específico; esté listo para aplicar fuerza a los sensores.

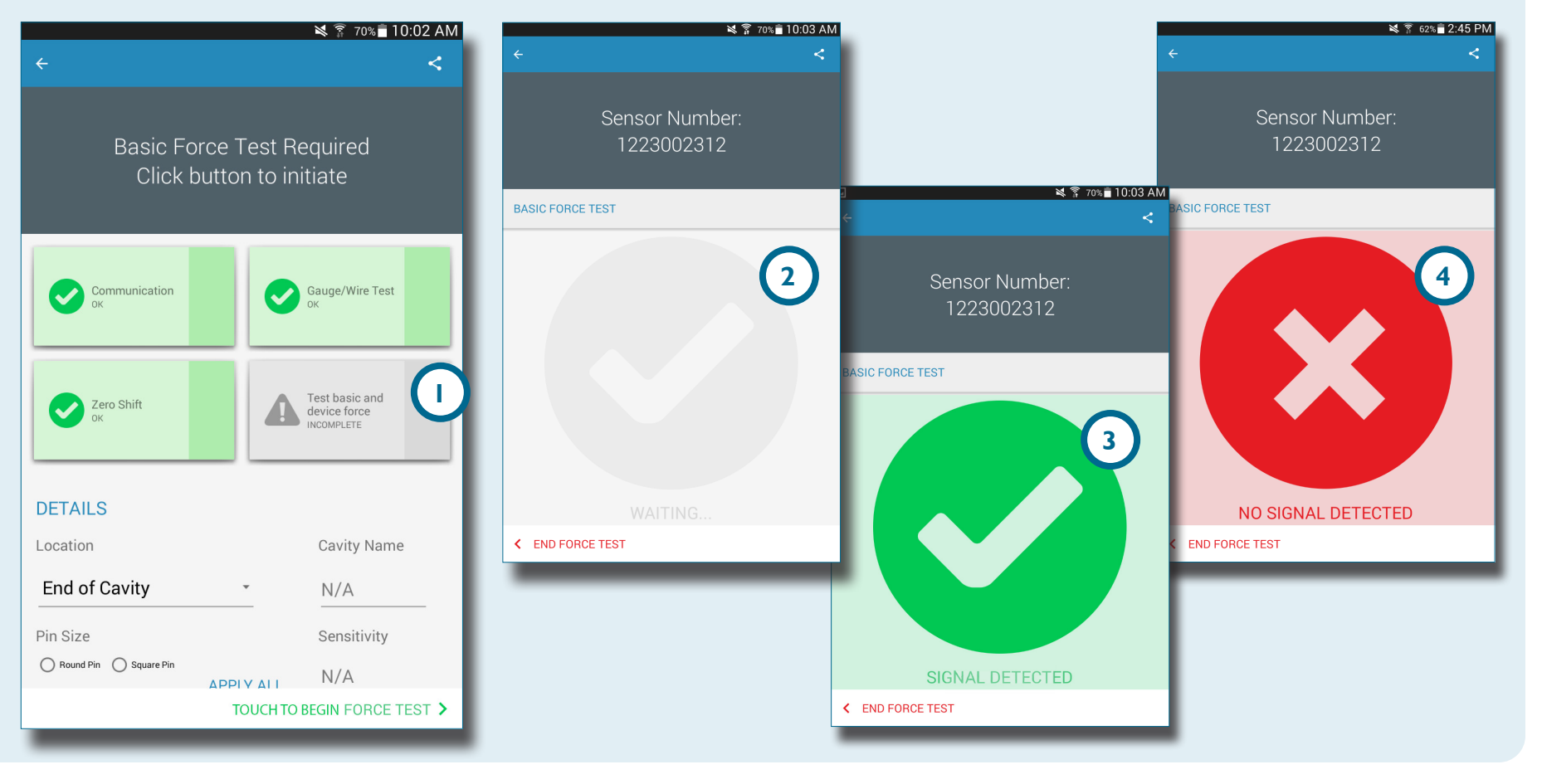

## PRUEBA MANUAL DE FUERZA DEL SENSOR PIEZOELÉCTRICO

La prueba manual de fuerza del sensor piezoeléctrico prueba la la fuerza básica y de dispositivo. El operador debe presionar físicamente los sensores que se están probando para que el probador de sensores evalúe si el sensor está detectando fuerza.

**NOTE** La aplicación expirará si no se recibe ninguna señal del sensor dentro de un período de tiempo específico; esté listo para aplicar fuerza a los sensores.

1

La prueba de fuerza manual del sensor piezoeléctrico mostrará una página de 2 prueba en progreso luego una pantalla de 3 Señal detectada O 4 Ninguna señal detectada para indicar si se detecta o no una señal del sensor.

**NOTE** No mueva el cable del adaptador del sensor durante la prueba del sensor piezoeléctrico multicanal. El mover el cable del adaptador del sensor durante la prueba del sensor piezoeléctrico multicanal creará resultados de prueba falsos.

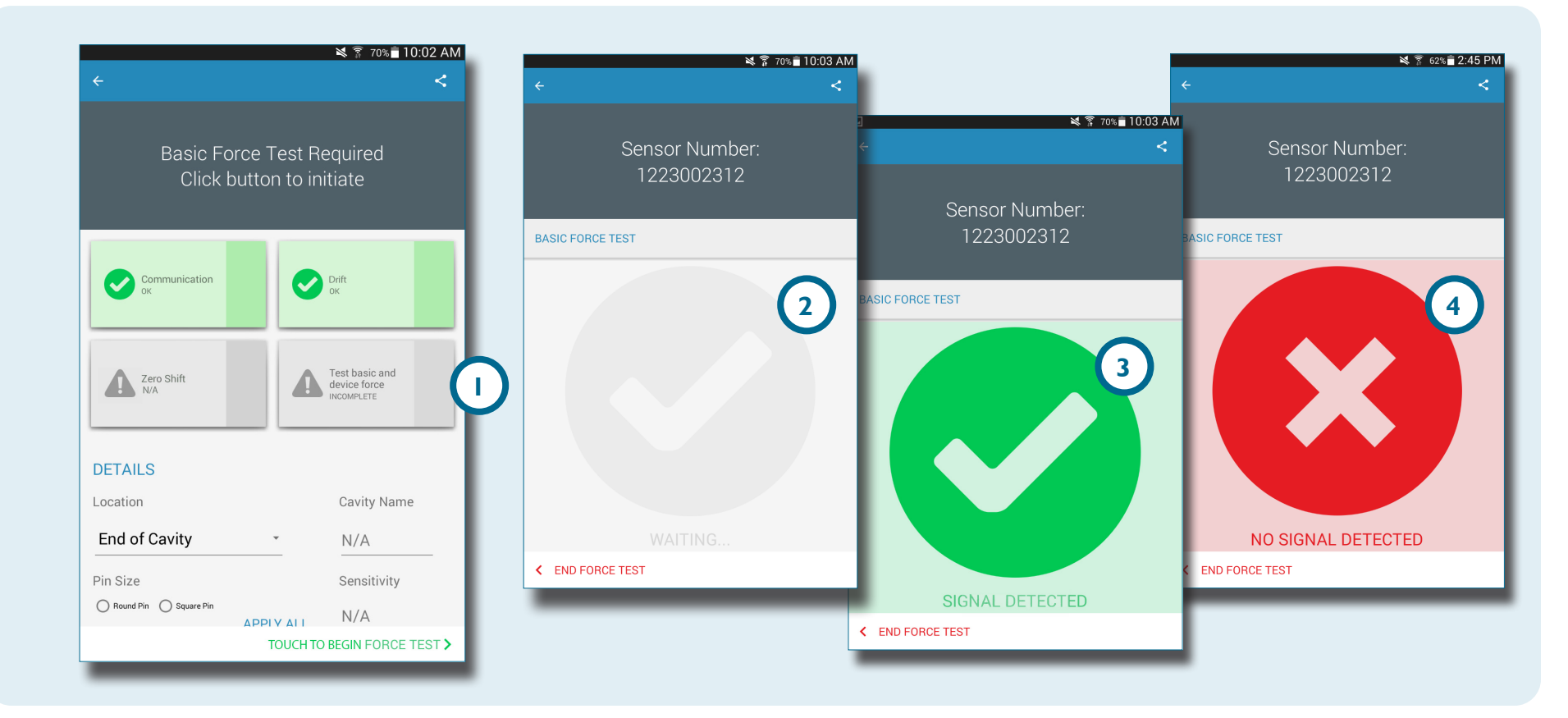

 $(\mathbf{f})$ 

#### **RESULTADOS DE PRUEBA DEL SENSOR**

La 1 página de resultados de la prueba de sensores múltiples indica cualquier 2 prueba incompleta, 3 alertas, 4 advertencias, y la 5 cantidad de sensores que pasaron las pruebas.

2 Las pruebas incompletas indican sensores que no han sido probados por la fuerza. Los nombres de los sensores serán de color gris hasta que se pruebe la fuerza.

3 Las alertas que un sensor está fuera de ±5% (galga extensiométrica) o ±40 picocoulombs / min (piezoeléctrico) normal. 4 Las advertencias indican que un sensor está fuera de ±2% (galga extensométrica) o ±20 picocoulombs/min (piezoeléctrico) normal. La 6 página de resultados de la prueba del sensor único indica si el sensor probado ha pasado con éxito la prueba de comunicación, del calibre/cable, de la deriva de cero (solo galga extensiométrica), la deriva (solo piezoeléctrico) y la prueba de fuerza básica.

Las pruebas exitosas se indican con 7 marcas de verificación verdes. Si un cuadro está en rojo, el sensor está en estado de 3 alerta. Si un cuadro está en amarillo, el sensor está en estado de 4 advertencia.

Seleccione 🖑 el icono de 🚯 ayuda para obtener información sobre una 3 alerta o 4 advertencia, o para volver a probar el sensor.

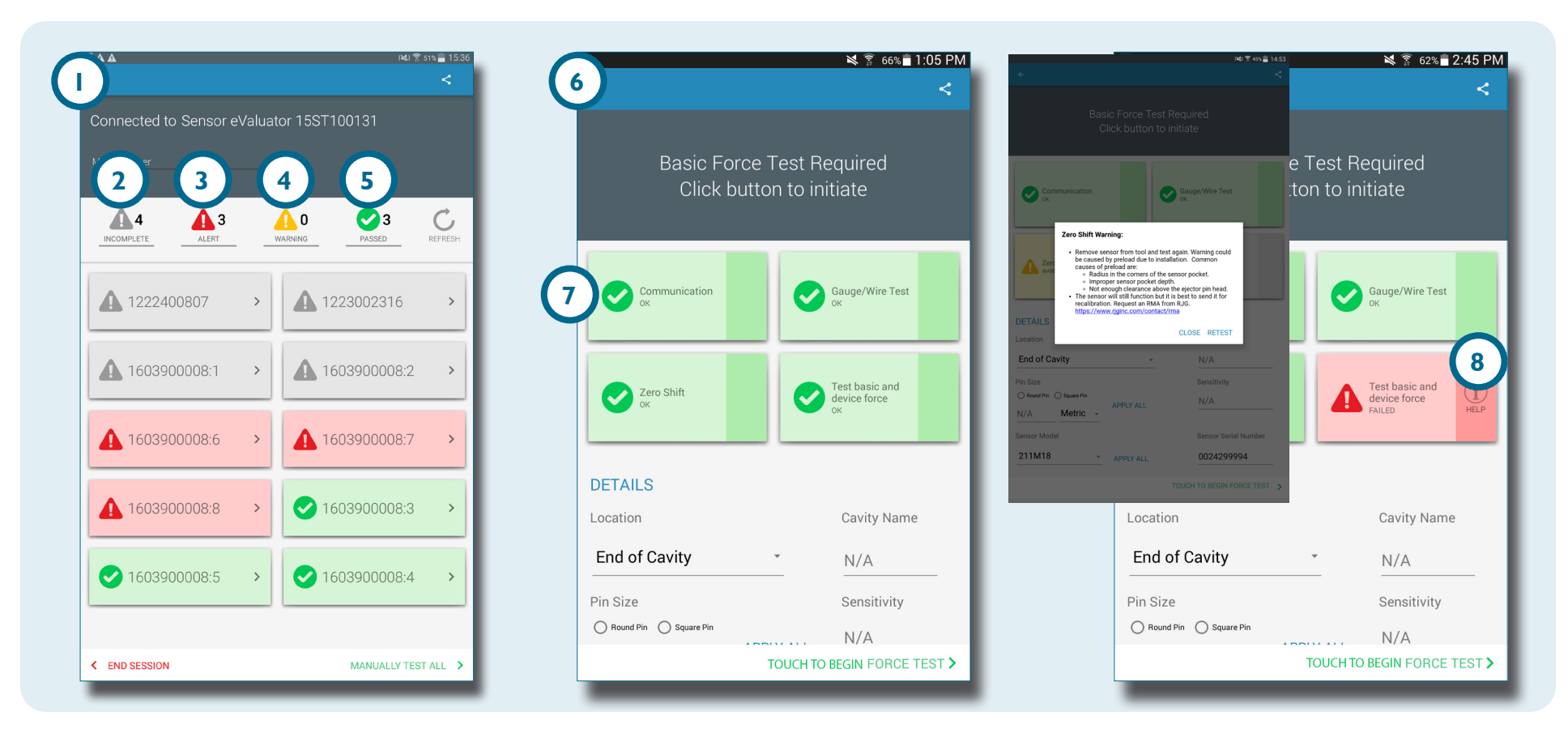

#### **INFORMES DE PRUEBA DEL SENSOR**

Los informes de prueba del sensor se generan automáticamente y se almacenan en la carpeta Almacenamiento/Descargas del dispositivo de la tableta. Los informes se pueden ver desde la aplicación Sensor eValuator, o se pueden abrir o enviar por correo electrónico desde el directorio de archivos de la tableta.

Seleccione 🖑 el 🕕 botón Compartir para ver un informe de prueba del sensor después de completar la prueba del sensor.

Los informes detallan 2 pruebas incompletas, 3 alertas, 4 advertencias, y la 5 cantidad de sensores que pasaron las pruebas. Los informes también muestran si el sensor probado ha pasado la 6 comunicación, 7, la galga extensiométrica/el cable 8 la deriva del cero (solo galga extensiométrica), 9 la deriva (solo piezoeléctrico) y la 10 prueba de fuerza básica con éxito. El informe incluirá cualquier 11 información de sensor introducida, como ubicación, tipo de pin y tamaño de pin.

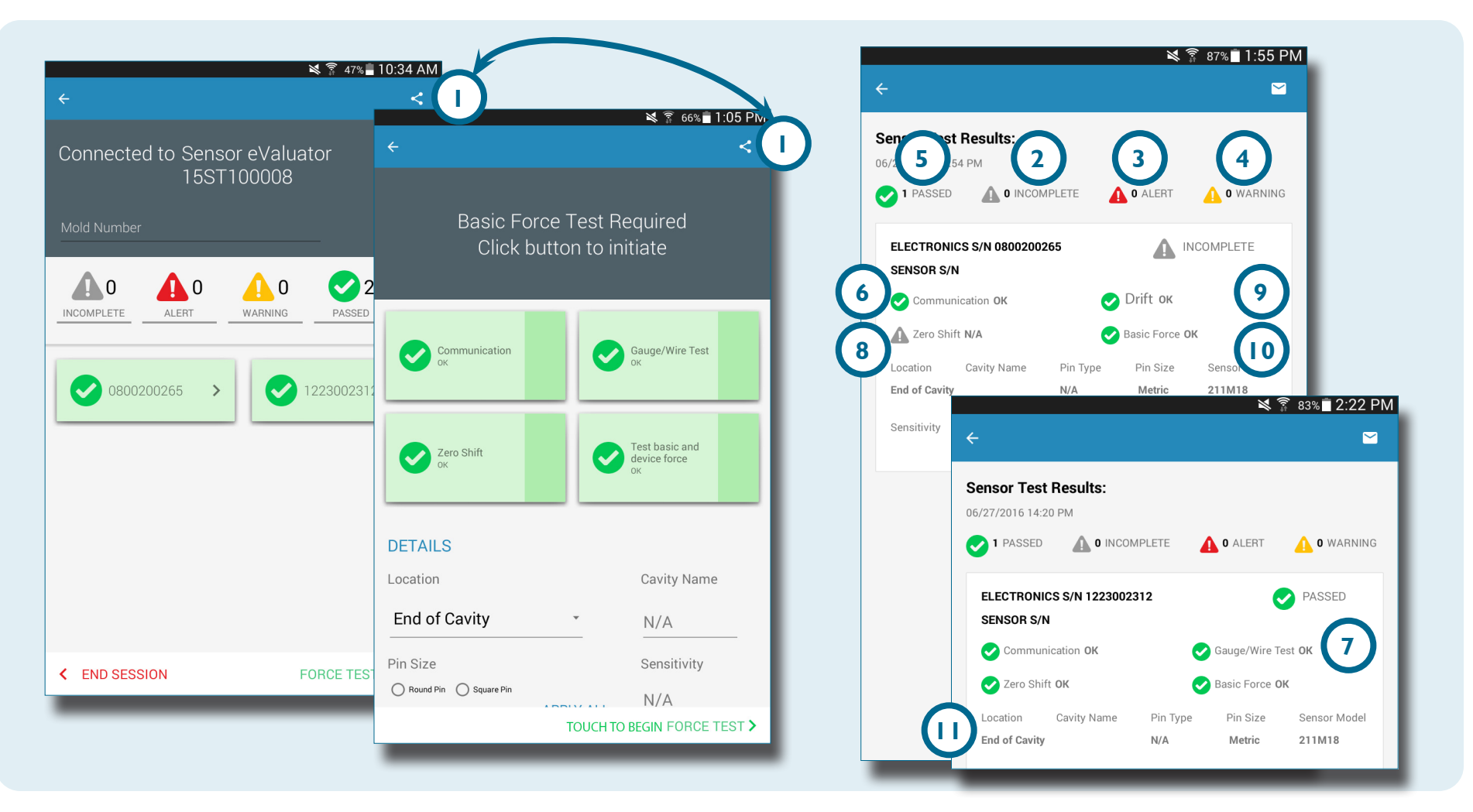

# NOTES-

# HERRAMIENTAS DE USUARIO

| PRUEBAS AUTOMATIZADAS DE SENSORES     | 18 |
|---------------------------------------|----|
| SENSORES MÚLTIPLES                    | 18 |
| PRUEBAS MANUALES DE FUERZA DEL SENSOR | 19 |
| SENSORES DE GALGAS EXTENSIOMÉTRICAS   | 19 |
| SENSORES PIEZOELÉCTRICOS              | 20 |
| INFORMES DE PRUEBA DEL SENSOR         | 21 |

# PRUEBAS AUTOMATIZADAS DE SENSORES

# SENSORES MÚLTIPLES

Seleccione U un Sensor eValuator en la página de inicio de la aplicación con la cual conectarse. El Sensor eValuator será de color gris hasta que se seleccione, y se volverá verde después de la selección.

Si lo desea, introduzca el número de molde en el campo 2 Número de molde.

Seleccione 🖑 3 Iniciar prueba automatizada para probar todos los sensores.

La 4 Barra de progreso indicará el progreso de la prueba. Espere a que se complete la prueba.

Seleccione U un sensor para introducir la información del sensor, incluida la ubicación, el nombre de la cavidad, el tamaño del pin, la sensibilidad, el modelo del sensor y el número de serie del sensor en los 6 campos provistos. Ejecute una prueba de fuerza manual para completar la prueba.

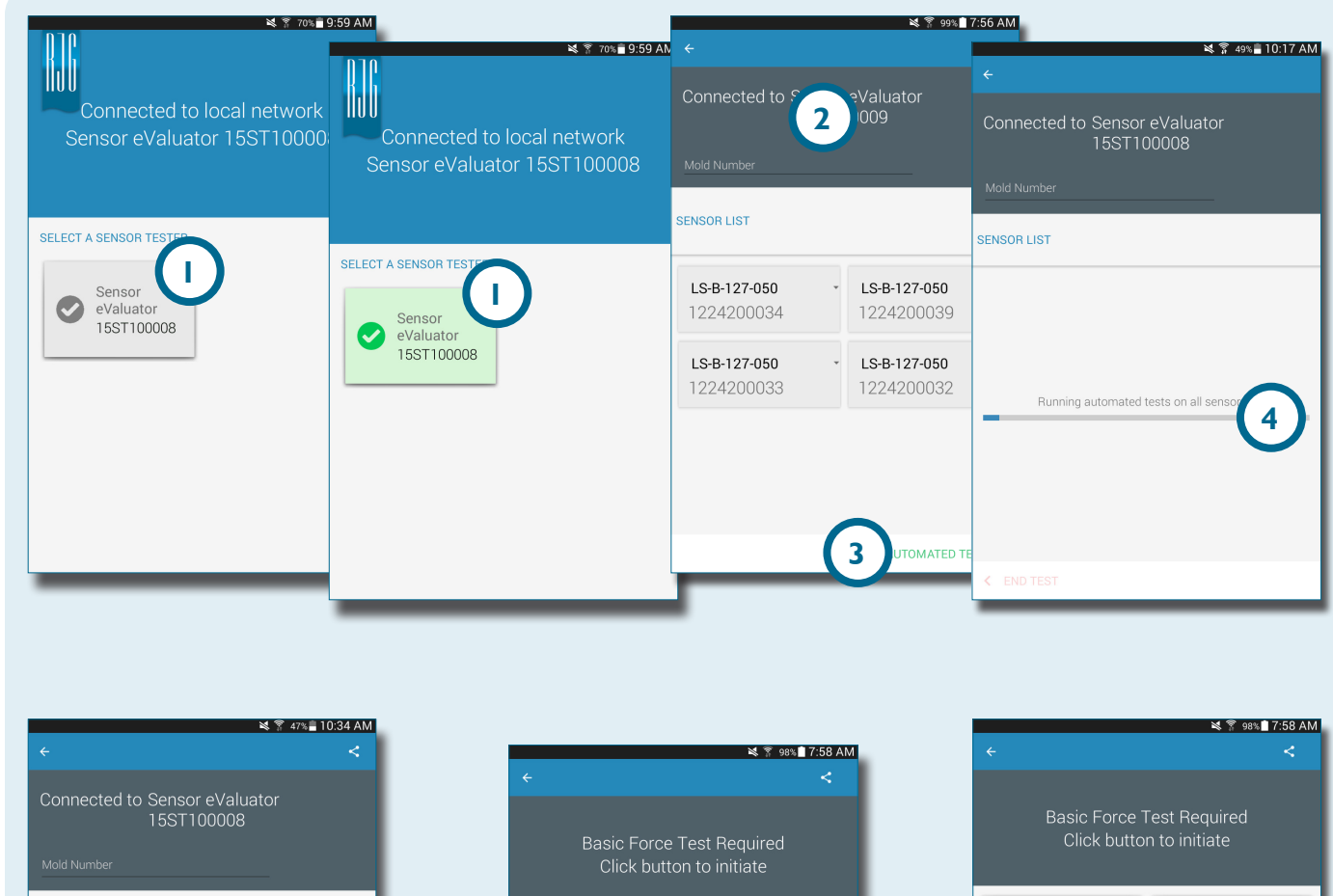

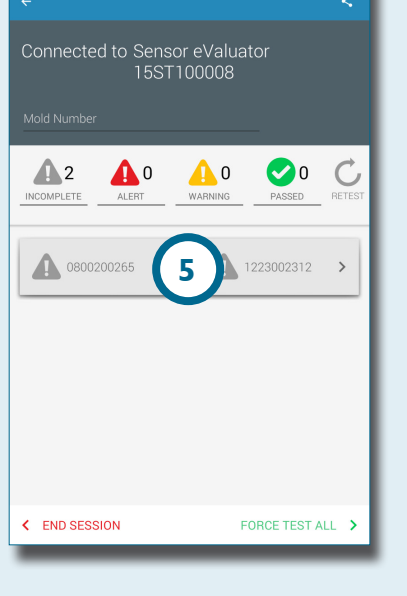

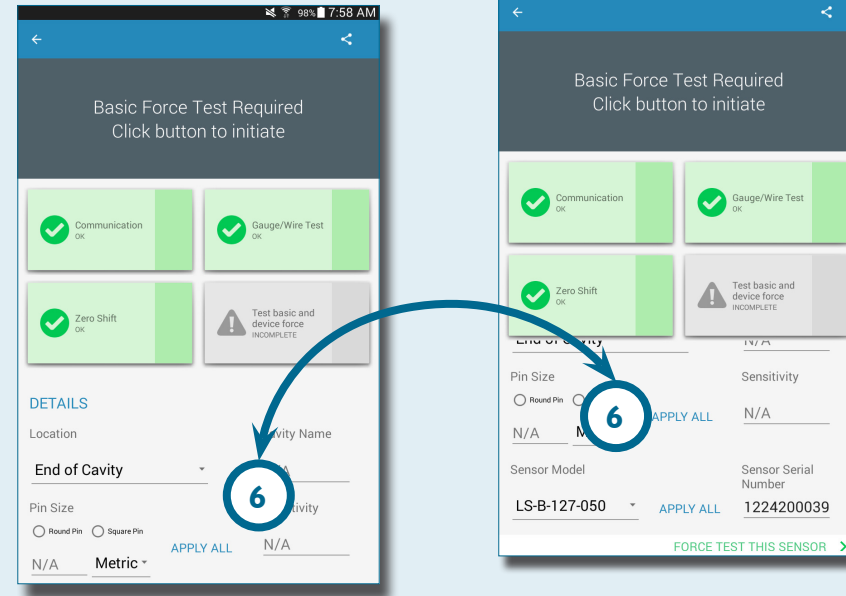

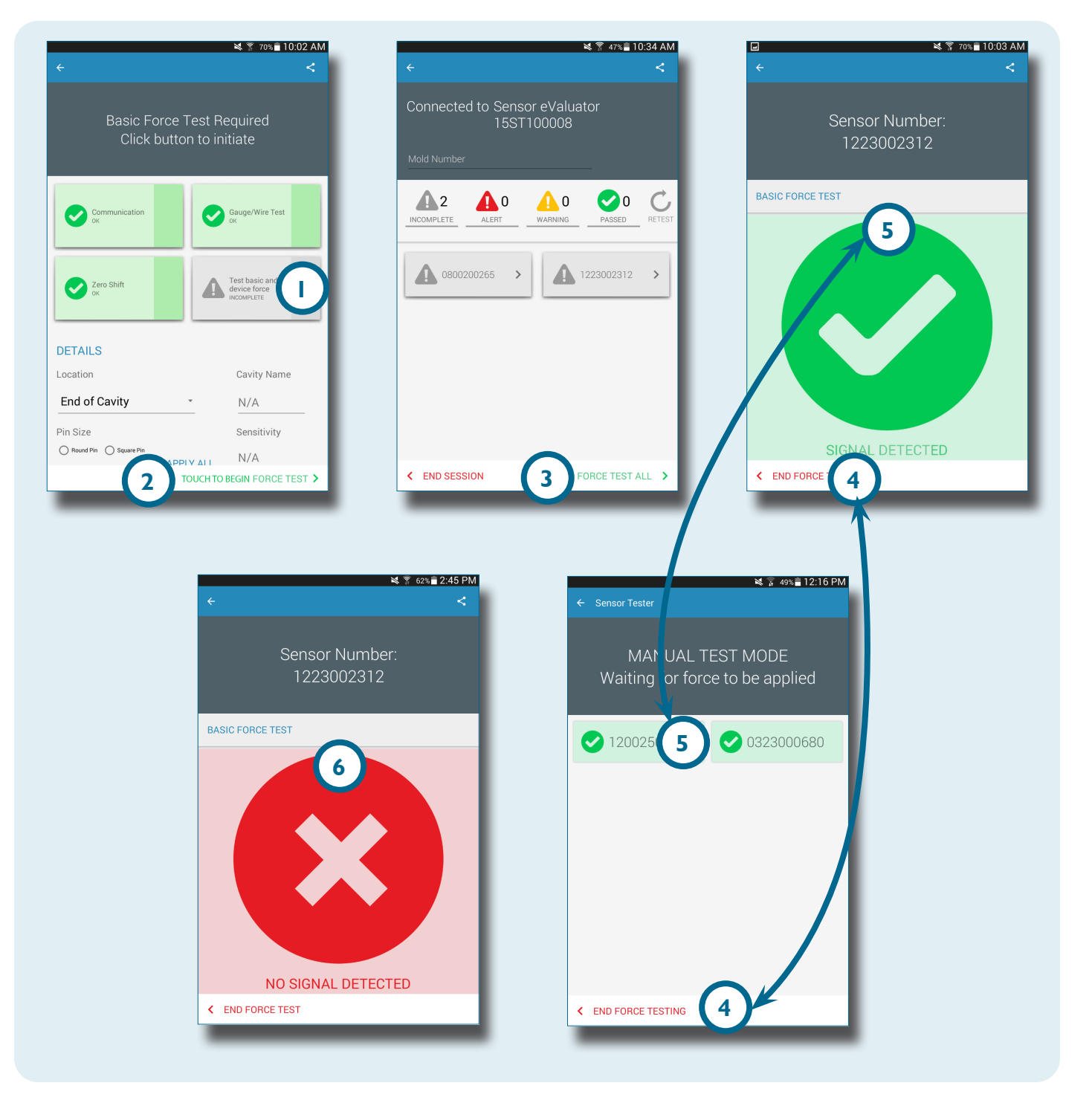

## PRUEBAS MANUALES DE FUERZA DEL SENSOR

## SENSORES DE GALGAS EXTENSIOMÉTRICAS

Después de ejecutar una prueba automatizada, **seleccione** <sup>(b)</sup> una de las siguientes opciones:

Prueba básica y fuerza DE DISPOSITIVO

2 Toque para comenzar la prueba de fuerza

3 Prueba de fuerza de todo

i NOTE La aplicación expirará si no se recibe ninguna señal del sensor en un período de tiempo específico; esté listo para aplicar fuerza a los sensores.

Seleccione 🖞 4 Finalizar prueba de fuerza después de que se muestre la 5 pantalla Señal detectada.

Se mostrará la pantalla Sin señal detectada si la prueba no tuvo éxito. Consulte la **PÁGINA 30** para la resolución de problemas.

### SENSORES PIEZOELÉCTRICOS

A

i

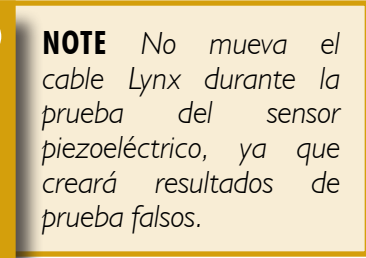

Después de ejecutar una prueba automatizada, **seleccione** Una de las siguientes opciones:

- Prueba básica y fuerza de dispositivo
- 2 Toque para comenzar la prueba de fuerza
- 3 Prueba de fuerza de todo

**NOTE** La aplicación expirará si no se recibe ninguna señal del sensor en un período de tiempo específico; esté listo para aplicar fuerza a los sensores.

Seleccione 🖞 4 Finalizar prueba de fuerza después de que se muestre la 5 pantalla Señal detectada.

Se mostrará la pantalla <sup>6</sup> Sin señal detectada si la prueba no tuvo éxito. Consulte la **PÁGINA 31** para la resolución de problemas.

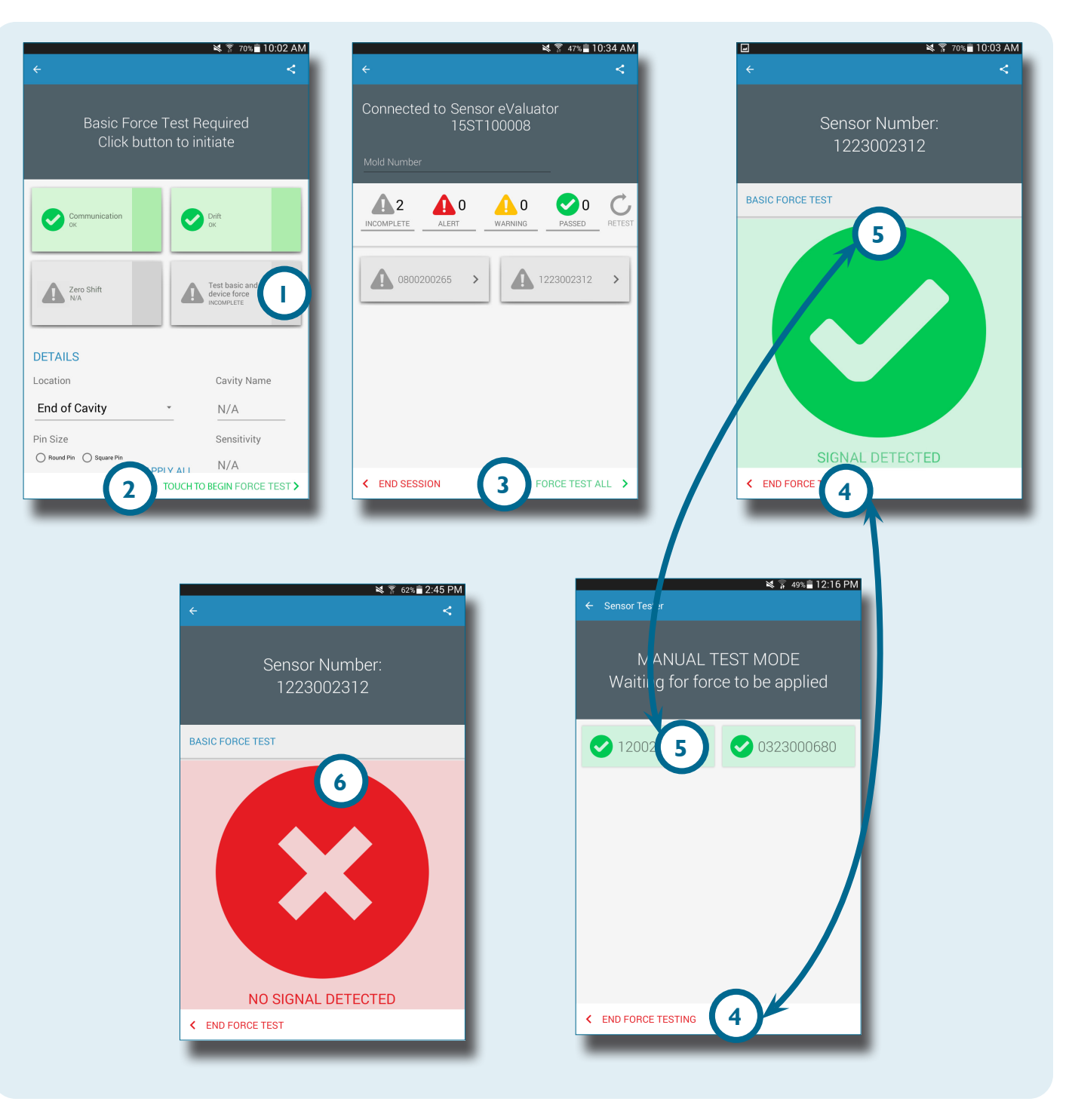

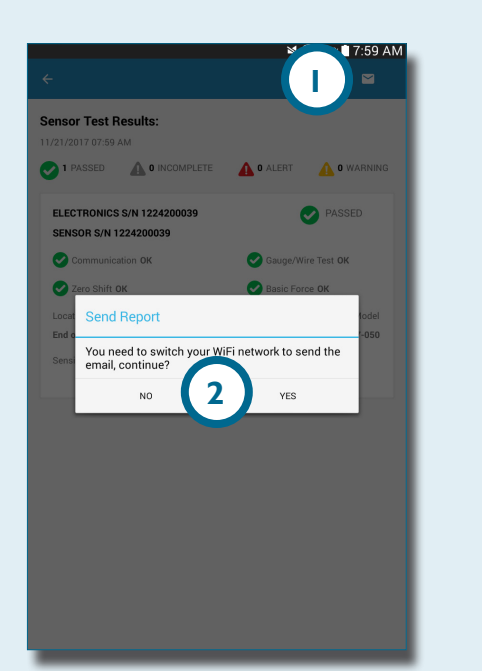

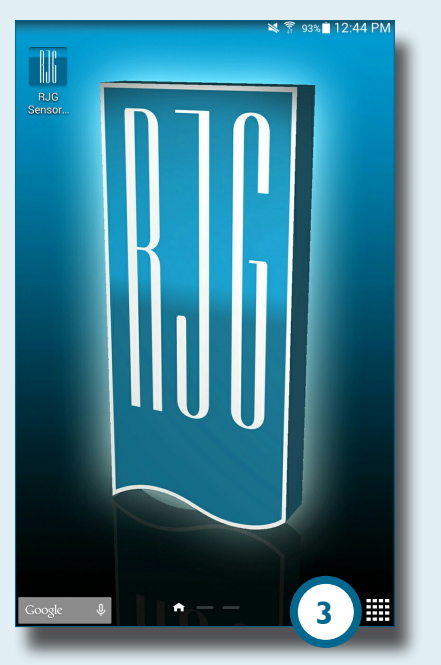

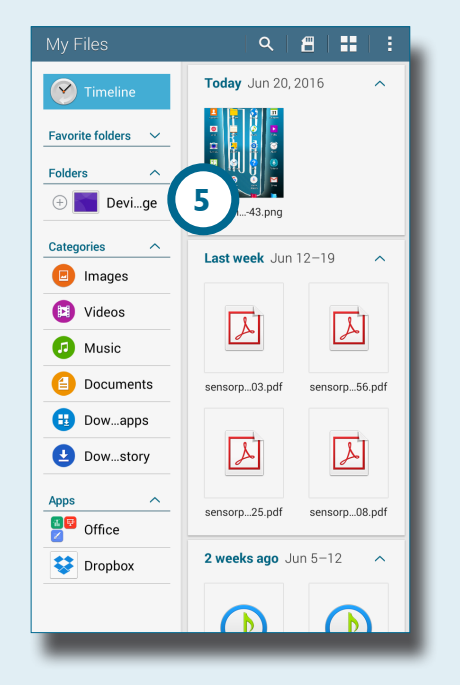

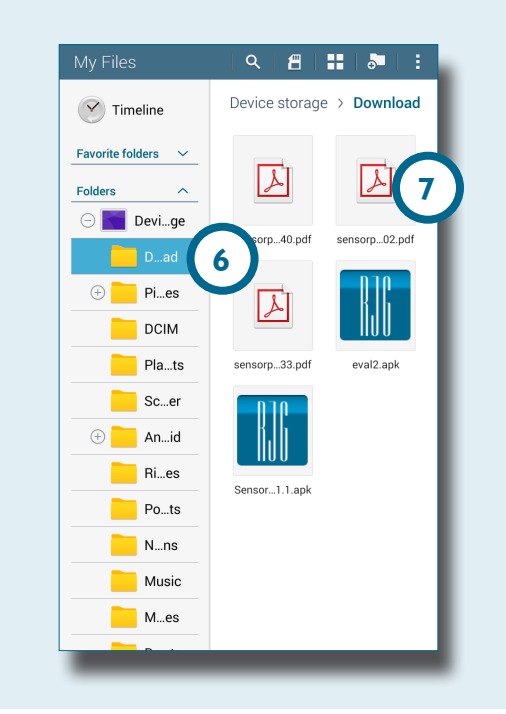

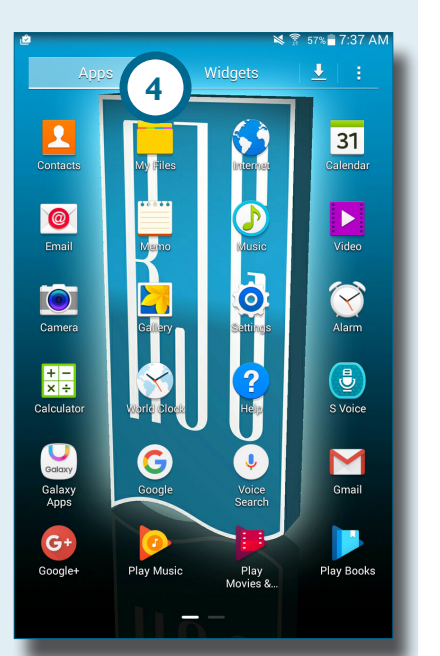

# INFORMES DE PRUEBA DEL SENSOR

Los informes del sensor se almacenan en la carpeta Almacenamiento / Descargas del dispositivo de la tableta después de generarse el informe.

Seleccione de la botón
Email, luego seleccione
NO para permanecer
conectado, o SÍ para
desconectarse del Sensor
eValuator y enviar el informe
por correo electrónico.

i NOTE El botón de correo electrónico debe seleccionarse para generar el informe; si el botón de correo electrónico no está seleccionado, el informe no se generará.

Seleccione de lícono Applications (Aplicaciones) en la página de inicio de la tableta.

Seleccione 🖑 🖪 My Files (Mis archivos).

Seleccione 🖑 💿 Device Storage (Dispositivo de almacenamiento).

Seleccione 🖑 6 Downloads (Descargas). Seleccione 🖑 el 7 informe deseado.

# NOTES-

# CONFIGURACIÓN

| 24 |
|----|
| 24 |
| 25 |
| 25 |
| 26 |
| 27 |
| 27 |
| 27 |
|    |

# **INSTALACIÓN Y CONFIGURACIÓN**

## DESCARGA E INSTALACIÓN DE APLICACIONES DESDE LA TABLETA

Seleccione 🕑 el ícono 🕕 Applications (Aplicaciones) en la página de inicio de la tableta.

Seleccione 🖑 el 2 Play Store de la lista de aplicaciones.

Introduzca 3 sensor evaluator en la barra de búsqueda.

Seleccione 🖑 la aplicación 4 Sensor eValuator.

Seleccione 🖑 5 Install (Instalar) desde la página de la aplicación.

Seleccione 🖑 6 Accept (Aceptar) en la ventana emergente de permisos.

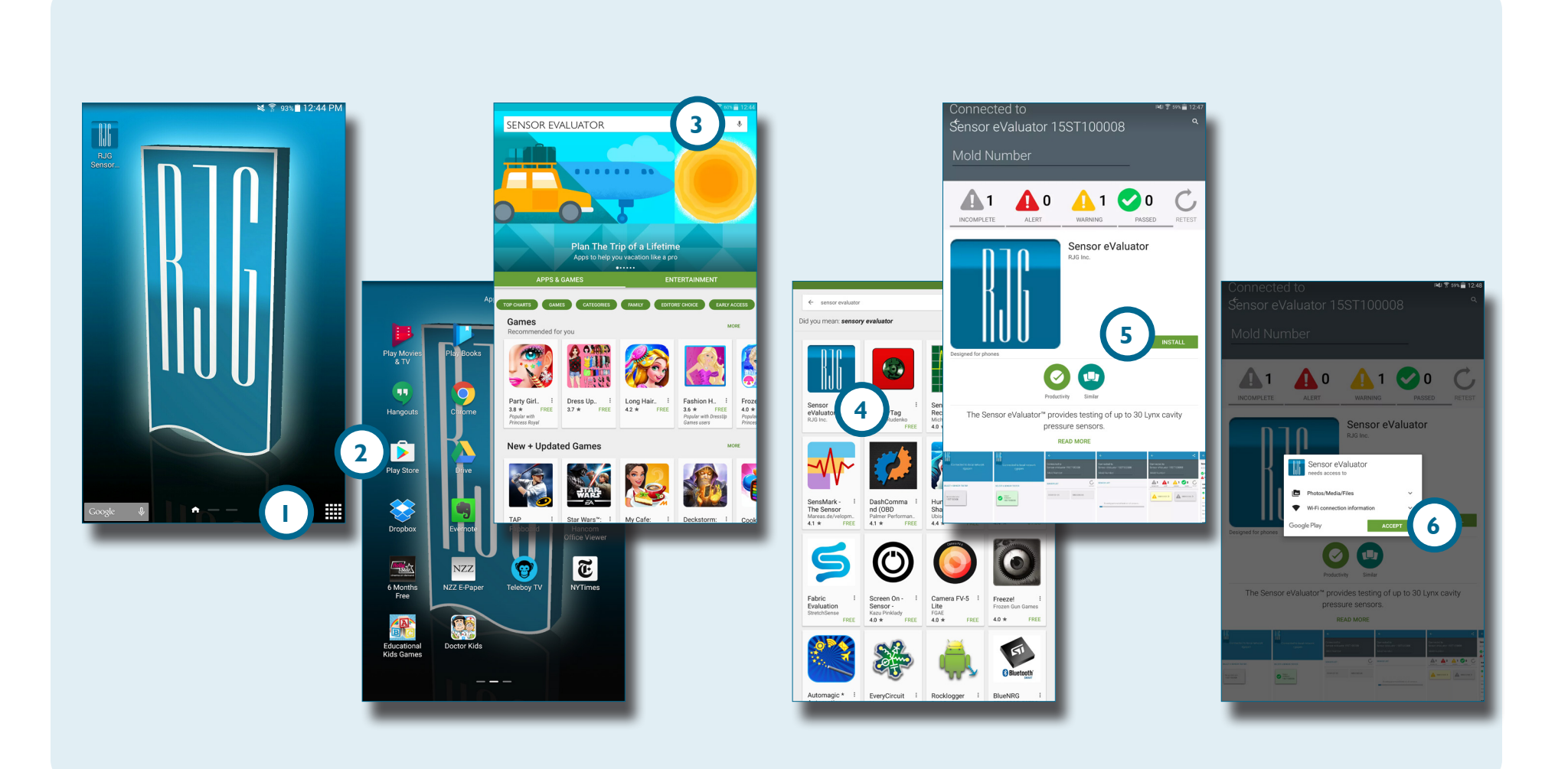

# **ACTUALIZAR APLICACIÓN**

#### **ACTUALIZAR LISTA DE SENSOR EVALUATORS**

Si no aparecen los Sensor eValuators al iniciar la aplicación, o si un Sensor eValuator conectado recientemente no aparece en la lista deSensor eValuators, deslice la pantalla de la tableta hacia abajo para la actualizar la aplicación para cualquier Sensor eValuator recientemente agregado o eliminado. Cualquier 2 Sensor eValuator conectado se mostrará en la ventana.

**NOTE** WiFi debe estar habilitado en la tableta para conectarse al Sensor eValuator.

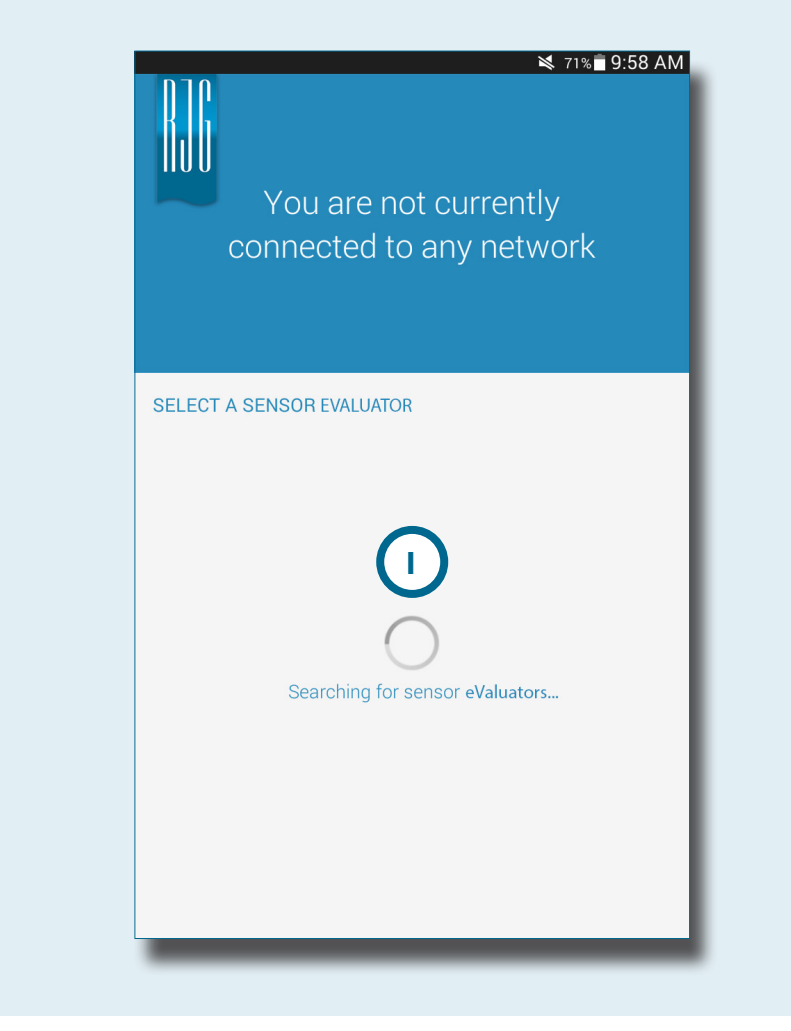

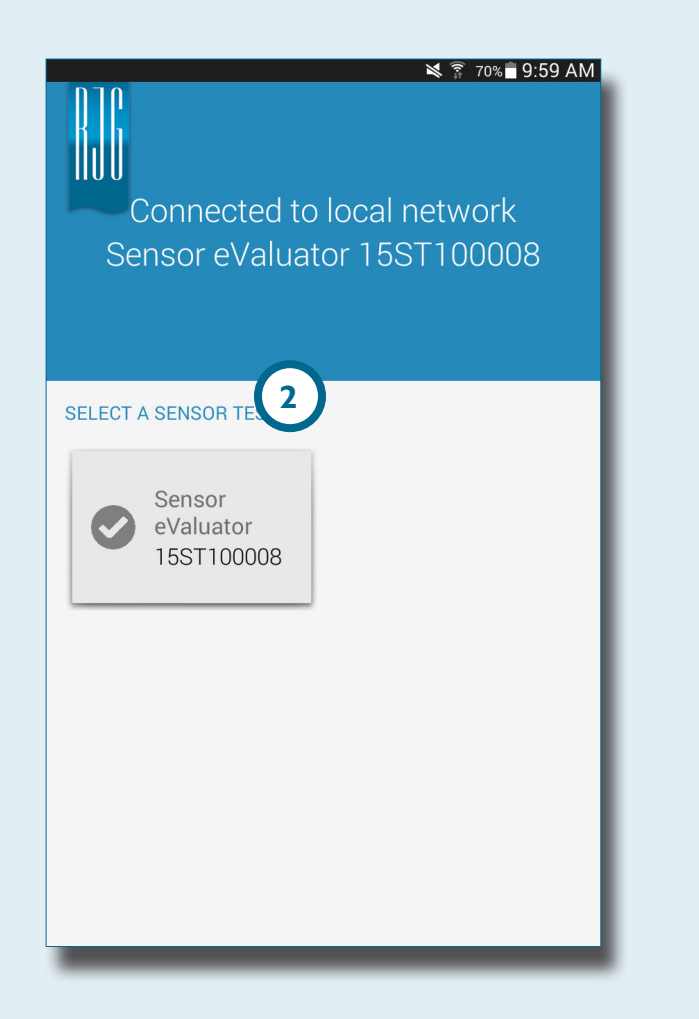

#### **ACTUALIZAR LISTA DE SENSORES**

Si no aparecen sensores al iniciar la aplicación, o si un sensor conectado recientemente no aparece en la lista de sensores, **seleccione D Retest** (Volver a probar) para actualizar la aplicación para las conexiones de sensores agregadas o eliminadas recientemente.

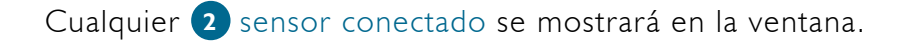

| ¥ ş 53%∎ 9:43 AM<br>←                       | ¥ 🔋 53% ∎ 9:45 AM<br>←                      | ¥ ङ्वे 70%∎ 9:59 AM<br>←                    |
|---------------------------------------------|---------------------------------------------|---------------------------------------------|
| Connected to Sensor eValuator<br>15ST100008 | Connected to Sensor eValuator<br>15ST100008 | Connected to Sensor eValuator<br>15ST100008 |
| Mold Number                                 | Mold Number                                 | Mold Number                                 |
| SENSOR LIST                                 | SENSOR LIST                                 | SENSOR LIST                                 |
|                                             |                                             | 1223002312 2                                |
|                                             | Refreshing sensor list                      |                                             |
| BEGIN AUTOMATED TEST >                      | BEGIN AUTOMATED TEST >                      | BEGIN AUTOMATED TEST >                      |

## **ACTUALIZACIONES**

## **APLICACIÓN**

Play M

....

Play Store

F

Flipboard

1

Teleboy TV

## Busque actualizaciones de aplicaciones en **I** Google Play store. Consulte DESCARGA E INSTALACIÓN DE APLICACIONES DESDE LA TABLETA EN LA PÁGINA 24.

ij

S GRADA

#### **FIRMWARE**

Las actualizaciones de firmware para el Sensor eValuator se instalan desde la tableta. Abra y conéctese al Sensor eValuator. Seleccione el botón 2 UPDATE FIRMWARE (ACTUALIZAR FIRMWARE) Cualquier actualización de firmware se enviará al Sensor eValuator desde la tableta. Una vez que se haya actualizado el firmware, se muestra un 3 mensaje de éxito. Reinicie el Sensor eValuator para completar la actualización.

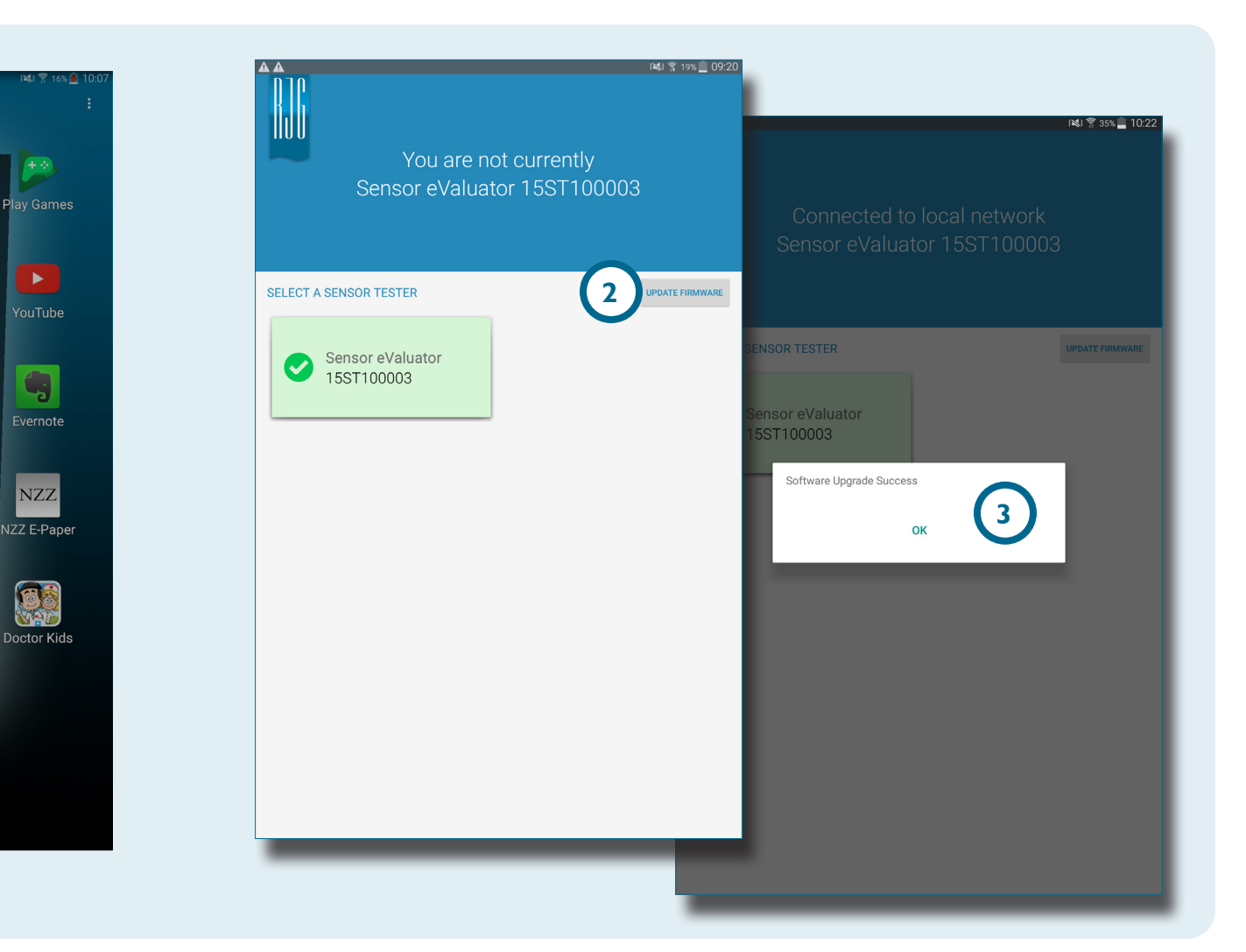

T

# NOTES -

# DIAGNÓSTICO DE FALLAS

| SENSORES DE GALGAS EXTENSIOMÉTRICAS               | 30 |
|---------------------------------------------------|----|
| FALLA DE COMUNICACIÓN                             | 30 |
| FALLA DE PRUEBA DE CALIBRE/CABLE                  | 30 |
| FALLA DE DERIVA DE CERO                           | 30 |
| FALLA DE PRUEBA DE FUERZA                         | 30 |
| SENSORES PIEZOELÉCTRICOS                          | 31 |
| FALLA DE COMUNICACIÓN                             | 31 |
| FALLA DE PRUEBA DE FUERZA                         | 31 |
| PASE DE PRUEBA DE FUERZA SIN APLICACIÓN DE FUERZA | 31 |
| FALLA DE DERIVA                                   | 32 |
| BASE DE CONOCIMIENTOS                             | 33 |
| SOPORTE AL CLIENTE                                | 34 |

# SENSORES DE GALGAS EXTENSIOMÉTRICAS

### FALLA DE COMUNICACIÓN

El Sensor eValuator perdió la conexión con la electrónica del sensor:

- Reemplace el cable Lynx e intente nuevamente.
- Si un cable nuevo no corrige la falla, es muy probable que el problema esté en los componentes electrónicos del sensor.
- Si la prueba falla nuevamente, reemplace el adaptador de galgas extensométricas (SG/LX....) y vuelva a probar.
- Si la prueba falla otra vez, solicite a RJG un formulario RMA para devolución.

#### FALLA DE PRUEBA DE CALIBRE/CABLE

Puede haber un cable roto:

- Realice una inspección visual del cable del sensor.
- Si el cable está bien, tal vez la galga esté dañada o sobrecargada.
- Quite el sensor de la herramienta y vuelva a probar el sensor. Si el sensor pasa ahora la prueba, compruebe las dimensiones de instalación del receptáculo del sensor.
- Si el sensor falla nuevamente, solicite a RJG un formulario RMA para devolución.

#### FALLA DE DERIVA DE CERO

Retire el sensor de la herramienta y vuelva a realizar la prueba. La falla puede ser causada por la precarga debido a la instalación. Las causas comunes de precarga son:

- Radio en las esquinas del receptáculo del sensor.
- Profundidad incorrecta del receptáculo del sensor.
- No hay suficiente espacio libre sobre la cabeza del pin de eyección.

Si el sensor falla después de retirarlo de la herramienta, el sensor necesita ser recalibrado o reemplazado.

• Solicite a RJG un formulario RMA.

### FALLA DE PRUEBA DE FUERZA

El probador no detectó ninguna fuerza aplicada;

- aplique presión sobre el pin o directamente sobre la cabeza del sensor.
- Retire el sensor de la herramienta y vuelva a probar el sensor.

Si el sensor pasa la prueba, compruebe si el pin se mueve libremente. El pin debe deslizarse hacia delante y hacia atrás con facilidad. El pin también debe girar fácilmente.

• Si el sensor falla nuevamente, solicite a RJG un formulario RMA.

# SENSORES PIEZOELÉCTRICOS

## FALLA DE COMUNICACIÓN

El Sensor eValuator perdió la conexión con la electrónica del sensor:

- Reemplace el cable Lynx e intente nuevamente.
- Si un cable nuevo no corrige la falla, es muy probable que el problema esté en los componentes electrónicos del sensor.
- Si la prueba falla nuevamente, reemplace el adaptador de galgas extensométricas (SG/LX....) y vuelva a probar.
- Si la prueba falla otra vez, solicite a RJG un formulario RMA para devolución.

#### FALLA DE PRUEBA DE FUERZA

#### 1. Un solo canal

El probador no detectó ninguna fuerza aplicada;

- aplique presión sobre el pin o directamente sobre la cabeza del sensor.
- Retire el sensor de la herramienta y vuelva a probar el sensor.
- Si la prueba falla otra vez, retire el sensor de la herramienta y vuelva a probarlo.

Si el sensor pasa la prueba, compruebe que el pin se mueva libremente. El pin debe deslizarse hacia delante y hacia atrás con facilidad. El pin también debe girar fácilmente.

• Si el sensor falla nuevamente, solicite un RMA de RJG.

### 2. Multicanal

El probador no detectó ninguna fuerza aplicada;

- aplique presión sobre el pin o directamente sobre la cabeza del sensor.
- Retire el sensor de la herramienta y vuelva a probar el sensor.

Si el sensor pasa la prueba, compruebe que la aguja se mueva libremente. El pin debe deslizarse hacia delante y hacia atrás con facilidad. El pin también debe girar fácilmente.

• Si el sensor falla nuevamente, solicite un RMA de RJG.

# PASE DE PRUEBA DE FUERZA SIN APLICACIÓN DE FUERZA

Si no se aplicó fuerza, pero se pasó la prueba, tenga en cuenta que mover el cable del sensor piezoeléctrico durante la prueba puede causar lecturas falsas. Verifique el sensor de nuevo sin mover ninguno de los componentes.

#### RJG, INC. SENSOR eVALUATOR | SOLUCIÓN DE PROBLEMAS

#### **FALLA DE DERIVA**

#### 1. Multicanal

Algo ocurrió y provocó un cambio en la lectura durante la prueba. Tenga en cuenta que mover el cable del sensor piezoeléctrico durante la prueba puede causar lecturas falsas. Verifique el sensor de nuevo sin mover ninguno de los componentes.

• Si la prueba falla por segunda vez, comience a probar hacia atrás desde el molde hasta la electrónica hasta que pase la deriva.

Desconecte la cabeza del sensor del cable 1645 y vuelva a realizar la prueba.

• Si pasa la prueba, el problema está en la cabeza del sensor.

Desconecte el cable 1645 de la placa PZ y vuelva a realizar la prueba.

• Si pasa la prueba, el problema está en el cable 1645.

Desconecte la placa PZ y vuelva a realizar la prueba.

• Si pasa la prueba, el problema está en la placa PZ.

Desconecte el cable del adaptador del sensor piezoeléctrico (C-PZ / LX ...) y vuelva a realizar la prueba

- Si la prueba pasa, el problema está en el cable adaptador del sensor piezoeléctrico (C-PZ / LX ...)
- Si la prueba falla, el problema está en la electrónica del adaptador del sensor piezoeléctrico (PZ / LX ...)

Limpie los puntos de conexión del cable CAN del sensor con un limpiador aprobado. Siga las instrucciones en: https://rjginc. com/paperclip/product\_downloads/547/cleaning-connectors\_ cables.pdf. Vuelva a realizar la prueba después de la limpieza.

• Si la prueba falla después de la limpieza, solicite a RJG un formulario RMA.

### 2. Un solo canal

Algo ocurrió y provocó un cambio en la lectura durante la prueba. Tenga en cuenta que mover el cable del sensor piezoeléctrico durante la prueba puede causar lecturas falsas. Verifique el sensor de nuevo sin mover ninguno de los componentes.

• Si la prueba falla por segunda vez, comience a probar hacia atrás desde el molde hasta la electrónica hasta que pase la deriva.

Desconecte la cabeza del sensor del cable 1645

- Si pasa la prueba, el problema está en la cabeza del sensor.
   Desconecte el cable 1645 del adaptador del sensor piezoeléctrico (PZ / LXI-M) y vuelva a realizar la prueba.
- Si la prueba pasa, el problema está en el adaptador del sensor piezoeléctrico.

Desconecte el cable 1661 del adaptador del sensor piezoeléctrico (PZ / LX-S) y vuelva a realizar la prueba.

• Si la prueba pasa, el problema está en el adaptador del sensor piezoeléctrico.

Limpie los puntos de conexión del cable del sensor con un limpiador aprobado. Siga las instrucciones en: https://rjginc. com/paperclip/product\_downloads/547/cleaning-connectors\_ cables.pdf. Vuelva a realizar la prueba después de la limpieza.

• Si la prueba falla después de la limpieza, solicite a RJG un formulario RMA.

# **BASE DE CONOCIMIENTOS**

Para más información, visite

https://rjginc.com/know-how/knowledge-base

la biblioteca de ayuda virtual con función de búsqueda de RJG.

Los temas incluyen: Interfaz de Máquina, eDART Data Manager, Redes, Comunicación de Sensores, Extracción de Datos del eDART, Resumen Avanzado del Sistema, Microsoft Windows, Válvula de Compuerta, Software de Herramientas del Sistema, Hardware y demás temas relacionados con el producto.

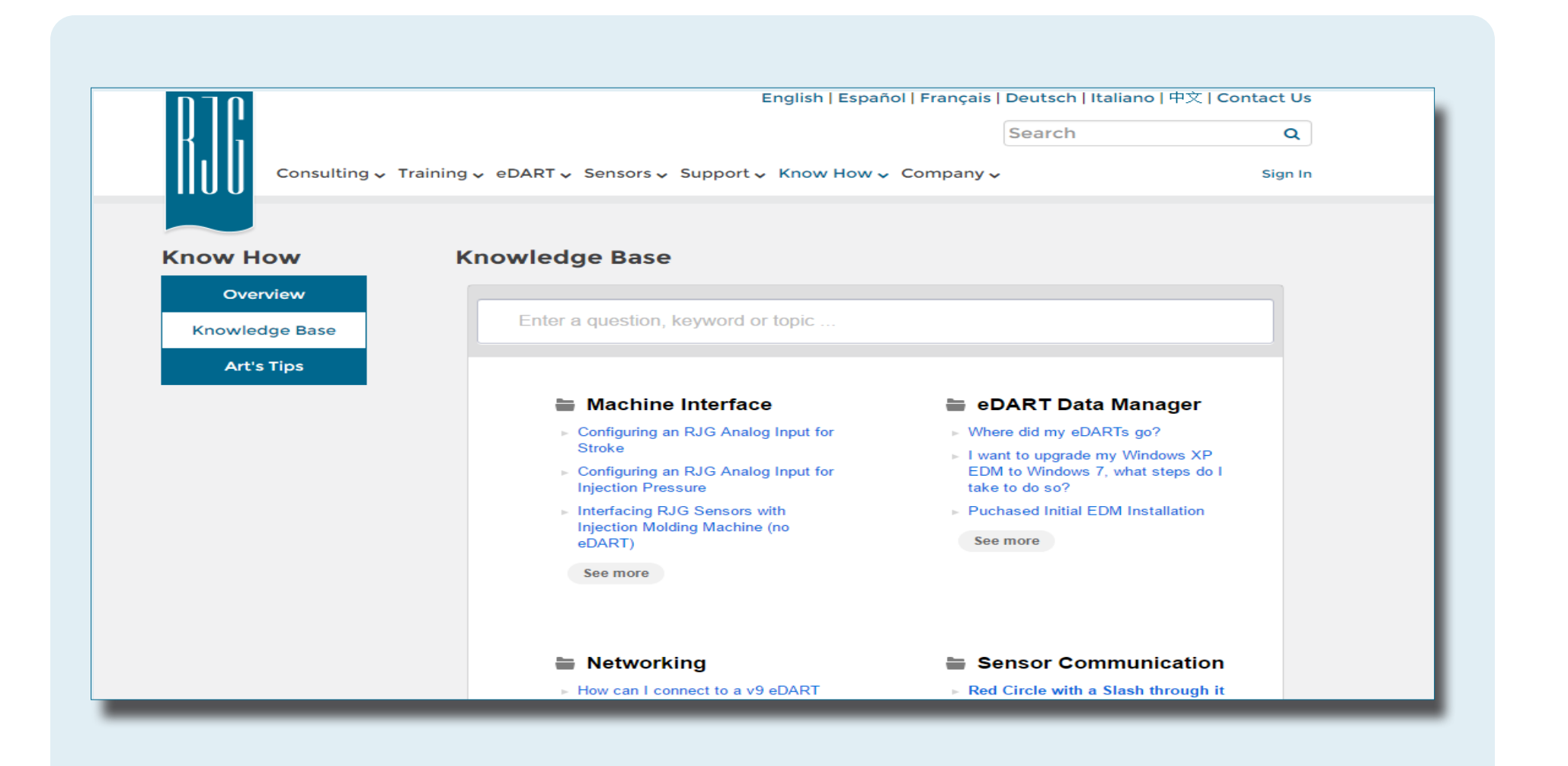

# SOPORTE AL CLIENTE

Contacte al equipo de soporte al cliente de RJG por teléfono o correo electrónico.

RJG, Inc. Soporte al cliente

Tel.: 800.472.0566 (sin costo)

Tel.: + 1.231.933.8170

https://rjginc.com/support

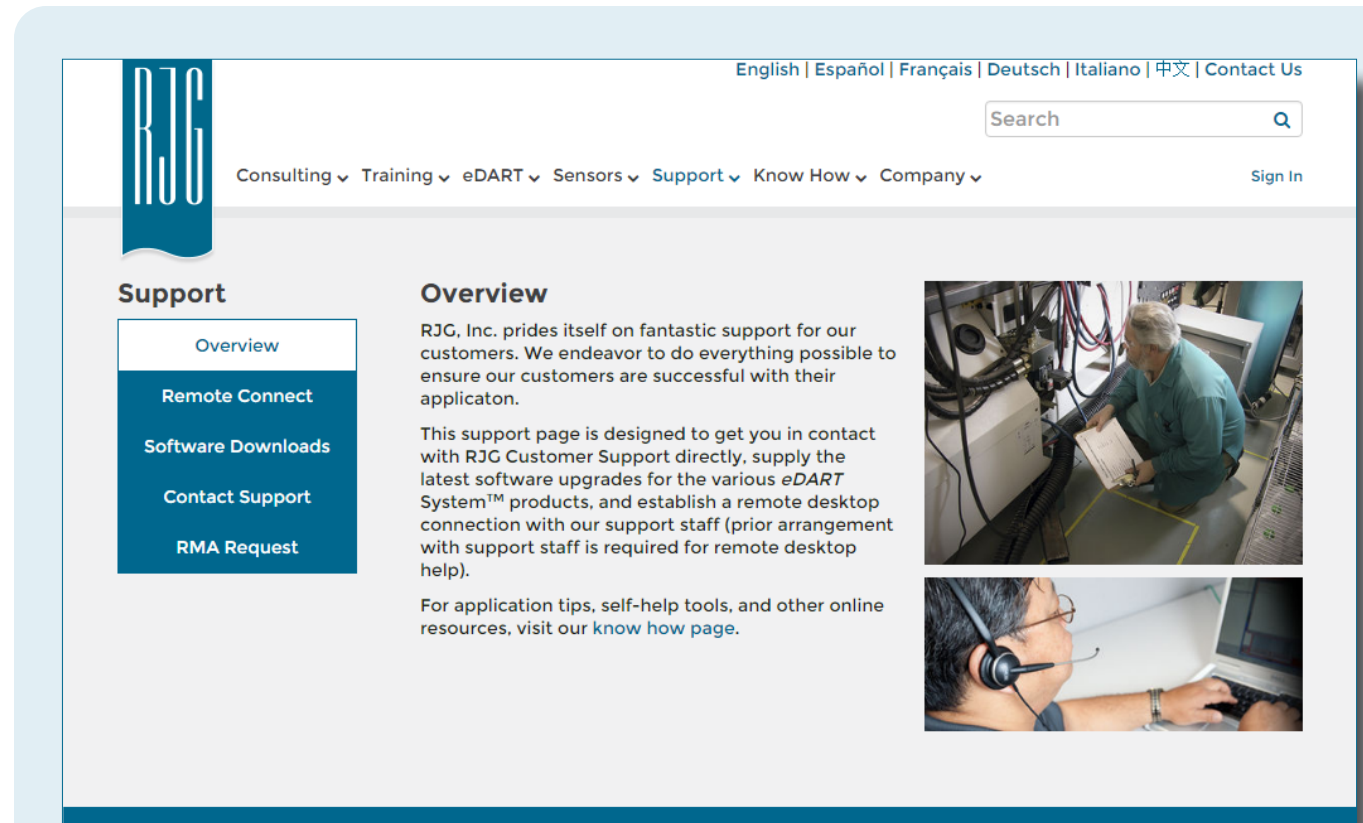

😵 English | Español | Français | Deutsch | Italiano | 中文

Contact Us Terms Help Call Us: 231 947-3111

© 2016 RJG Inc.

#### **UBICACIONES / OFICINAS**

#### EE. UU.

#### RJG EE. UU. (OFICINAS GENERALES)

3111 Park Drive Traverse City, MI 49686 Tel. +01 231 947-3111 Tel. +01 231 947-6403 sales@rjginc.com www.rjginc.com

#### MÉXICO

# RJG MÉXICO

Chihuahua, México Tel. +52 614 4242281 sales@es.rjginc.com es.rjginc.com

#### FRANCIA

#### RJG FRANCIA Arnithod, Francia Tel. +33 384 442 992 <u>sales@fr.rjginc.com</u> fr.rjginc.com

#### **ALEMANIA**

**RJG ALEMANIA** Karlstein, Alemania P +49 (0) 6188 44606 11 <u>sales@de.rjginc.com</u> <u>de.rjginc.com</u>

#### IRLANDA/ REINO UNIDO

#### **RJG TECHNOLOGIES, LTD.** Peterborough, Inglaterra P +44(0) 1733-232211 <u>info@rjginc.co.uk</u> www.rjginc.co.uk

#### ITALIA

Milán, Italia Tel. +39 335 178 4035 <u>sales@it.rjginc.com</u> <u>it.rjginc.com</u>

**NEXT INNOVATION SRL** 

SINGAPUR

**CHINA** 

COREA

#### RJG (S.E.A.) PTE LTD

Singapur, República de Singapur P +65 6846 1518 sales@sg.rjginc.com en.rjginc.com

#### **RJG CHINA**

Chengdú, China Tel. +86 28 6201 6816 sales@cn.rjginc.com zh.rjginc.com

#### CAEPRO

Seúl, Corea Tel. +82 02-2113-1870 <u>sales@ko.rjginc.com</u> www.caepro.co.kr

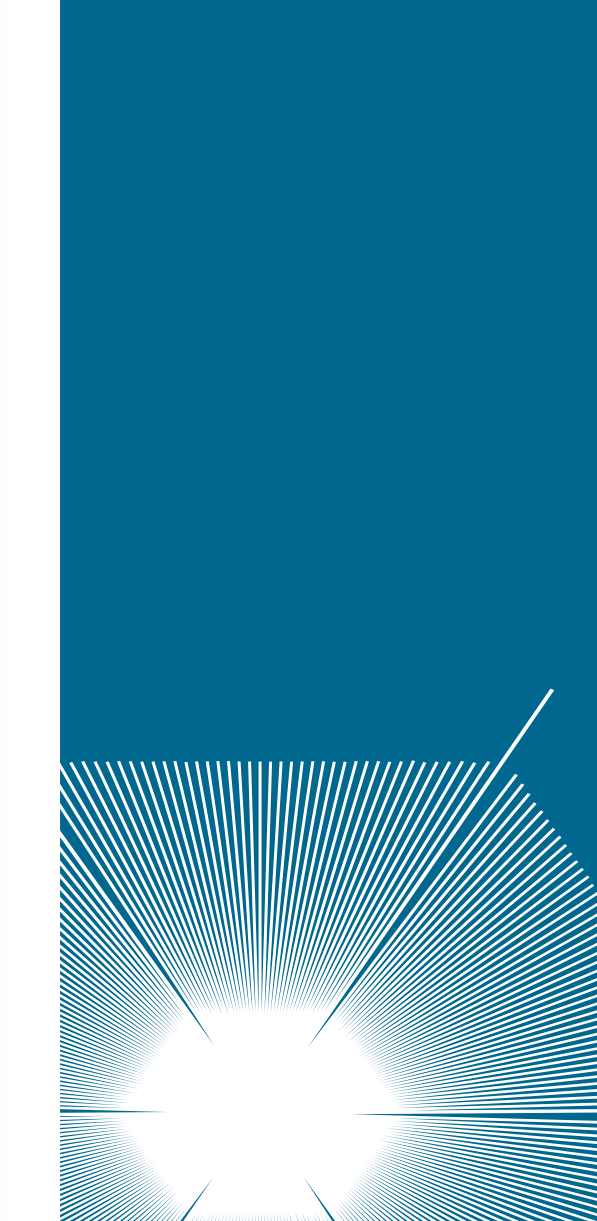